OKLAHOMA DEPARTMENT OF TRANSPORTATION CONSTRUCTION DIVISION / TRNS\*PORT BRANCH

# Sitemanager Procedure Manual

### CIVIL RIGHTS

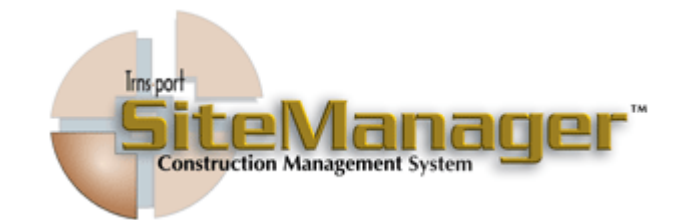

#### CONTAINS :

- DBE Tracking
- Payroll Tracking
- Federal Requirements

| IV     | CIVIL RIGHTS                                         |
|--------|------------------------------------------------------|
|        | TABLE OF CONTENTS                                    |
|        | A. DBE Tracking                                      |
|        | 1. Report Received                                   |
|        | 2. Report Data Entered                               |
|        | 3. Discrepancy Letter                                |
|        | 4. Transfer to Subcontract Window                    |
|        | •                                                    |
|        | B. Payroll Tracking                                  |
|        | 1. Report Data                                       |
|        | 2. Week Ending                                       |
|        | 3. Discrepancy Letter                                |
|        | •                                                    |
|        | C. Scheduled Checklist Events                        |
|        | 1. Wage Rate Interviews (EEO)                        |
|        | 2. Bulletin Boards                                   |
|        | • 3. Sent PR - 1391                                  |
|        | • 4. Received PR –1391                               |
|        | D. ODOT FORMS                                        |
|        | 1. CUF (Commercially Useful Function)                |
|        |                                                      |
|        |                                                      |
|        |                                                      |
|        | Authorized by Construction Division on 31 March 2011 |
| PAGE 2 | CIVIL RIGHTS                                         |

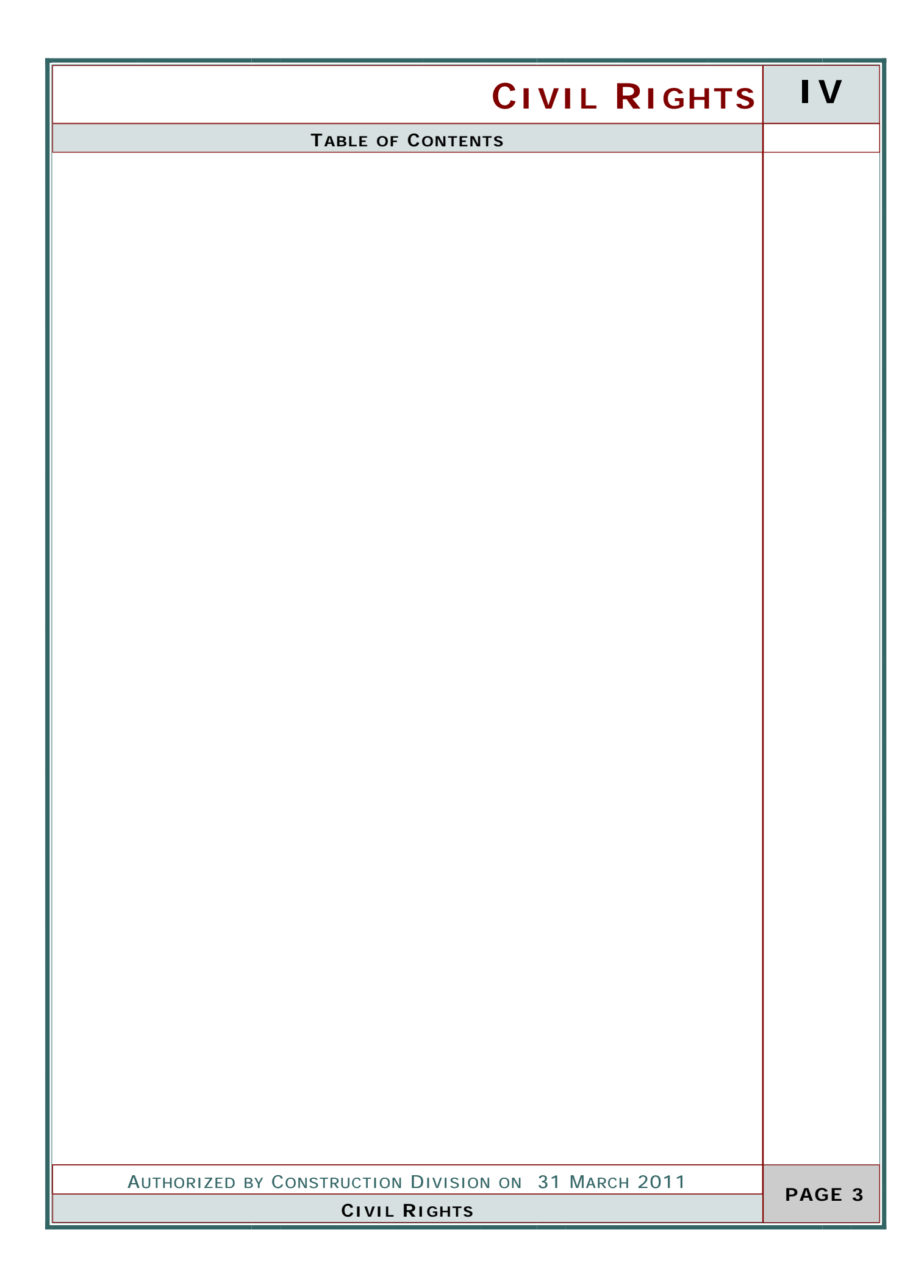

| IV     | CIVIL                          | Rı                                                                                                    | GHTS               |             |                                  |  |  |
|--------|--------------------------------|----------------------------------------------------------------------------------------------------|--------------------|-------------|----------------------------------|--|--|
| А      | DBE TRACKING                   |                                                                                                    |                    |             |                                  |  |  |
|        | Overview                       |                                                                                                    |                    |             |                                  |  |  |
|        | This window p<br>payments to [ | This window provides a system to track DBE payments and keep a history of payments to DBE subcontractors. |                    |             |                                  |  |  |
| 2      | USER(S) FOR T                  | his Pi                                                                                                    | ROCEDURE           |             |                                  |  |  |
|        | GROUP ID                       |                                                                                                    | GROUP NAME         | GROUP ID    | GROUP NAME                       |  |  |
|        | RESADMIN                       | Reside<br>(R)                                                                                             | ncy Administration | RESPRMAN    | Residency Project Manager<br>(R) |  |  |
|        |                                |                                                                                                    |                    |             |                                  |  |  |
|        |                                |                                                                                                    |                    |             |                                  |  |  |
|        | References                     |                                                                                                    |                    |             |                                  |  |  |
|        | REFERENCE                      |                                                                                                    |                    | NUMBER      |                                  |  |  |
|        | SiteManager Policy             |                                                                                                    | 905                |             |                                  |  |  |
|        | Control Directive              | 2                                                                                                    | 20000105           |             |                                  |  |  |
|        |                                |                                                                                                    |                    |             |                                  |  |  |
|        |                                |                                                                                                    |                    |             |                                  |  |  |
|        |                                |                                                                                                    |                    |             |                                  |  |  |
|        |                                |                                                                                                    |                    |             |                                  |  |  |
| PAGE 4 | Аитно                          | RIZED                                                                                                    | BY CONSTRUCTION    | DIVISION ON | 31 March 2011                    |  |  |
|        | DBE TRACKING                   |                                                                                                    |                    |             |                                  |  |  |

|                           |                         | CIVIL RIGHTS                                                                                                   | IV             |
|---------------------------|-------------------------|----------------------------------------------------------------------------------------------------|----------------|
|                           |                         | DBE TRACKING                                                                                                   | Α              |
| REPOR                     | RTS                     |                                                                                                    |                |
| I                         | Report                  | LOCATION                                                                                                    |                |
| DBE Su                    | immary                  | Main Panel \ Contract Administration \ Oklahoma Reports<br>\ Contract Specific Reports                         |                |
|                           |                         | ** Choose Contract then press DBE Payment List                                                                 |                |
|                           |                         | Main Panel \ ODOT Custom Panel\ Contract Specific Reports \<br>CIVIL RIGHTS                                    |                |
|                           |                         | ** Please select a contract under Contract Specific Reports to Proceed<br>To DBE Payment List                  |                |
|                           |                         |                                                                                                    |                |
|                           |                         |                                                                                                    |                |
| Νοτες                     | 5                       |                                                                                                    | and the second |
| Note :<br>tors w<br>ments | Single Dig<br>ho's work | git Subcontractor Number's (SCN) Designate Subcontrac-<br>have been committed toward the contract DBE require- | Grades         |
| Subco                     | ntract Win              | dow under Contract administration is inquiry only.                                                             |                |
|                           |                         |                                                                                                    |                |
|                           |                         |                                                                                                    |                |
|                           | AUTHORIZ                | ed by Construction Division on 31 March 2011                                                                   |                |
|                           |                         | DBE TRACKING                                                                                                   | PAGE 5         |

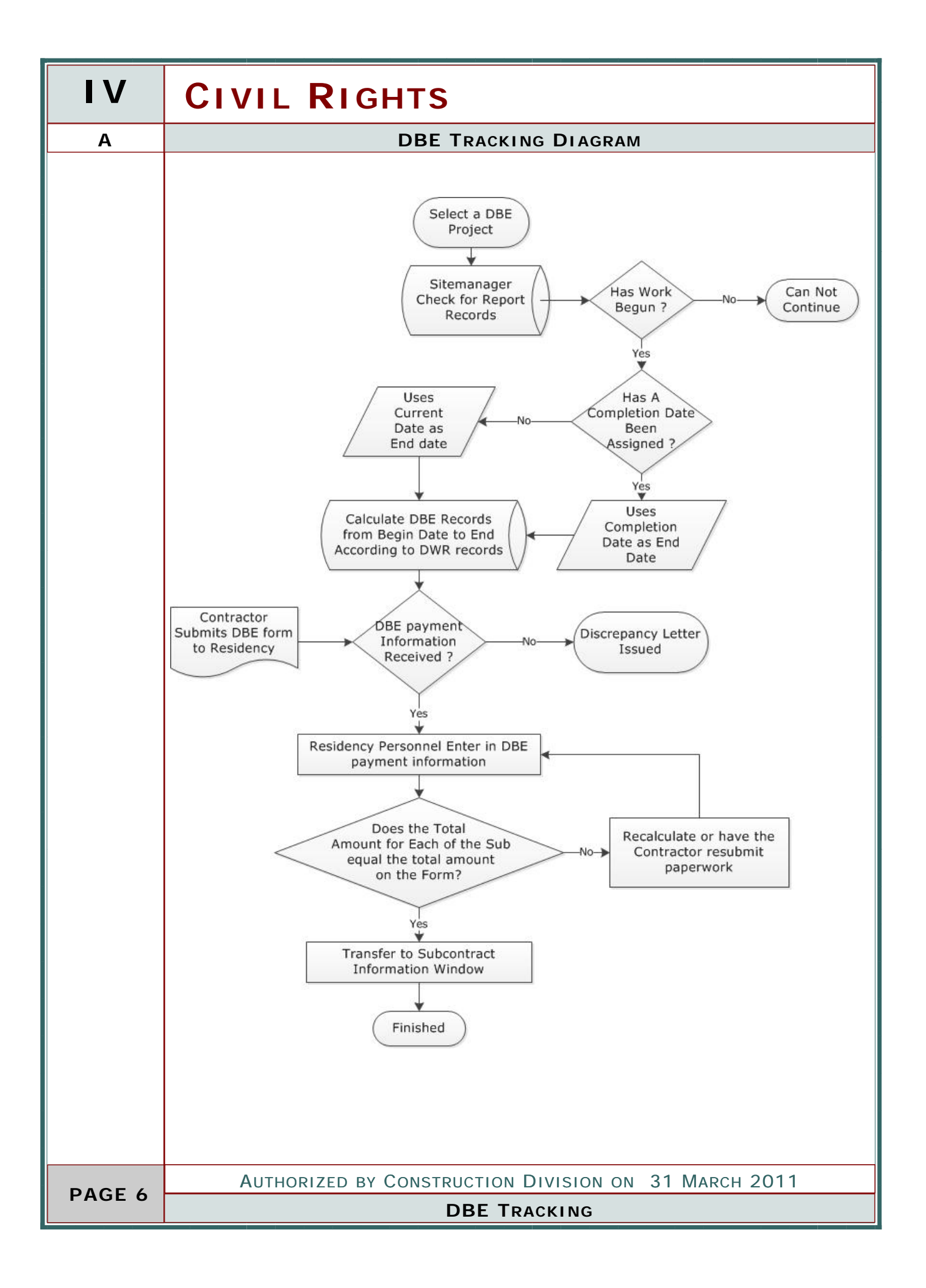

| CIVIL RIGHTS                                                    | IV     |
|-----------------------------------------------------------------|--------|
| DBE TRACKING                                                    | А      |
| PROCESS                                                         |        |
| Entering in DBE into Sitemanager                                |        |
|                                                                 |        |
|                                                                 |        |
| STEPS                                                           |        |
| 1. Generate Reports                                             |        |
| a. Adds Reports from the Work Start Date to the Completion Date |        |
| b. Additional Reports beyond the completion date                |        |
| 1. added in the DBE Menu.                                       |        |
| c. Final DBE added manually in DBE Menu.                        |        |
| 2. Add Date Received                                            |        |
| 3. Change Report requirements, if necessary                     |        |
| 4. Add DBE payment Information                                  |        |
| 5. Transfer information to Sitemanager Data Store.              |        |
| 6. Calculate Discrepancies                                      |        |
| a. Issue a Letter if discrepancies occur                        |        |
| 7. Send Final DBE to Regulatory Services.                       |        |
|                                                                 |        |
|                                                                 |        |
|                                                                 |        |
|                                                                 |        |
|                                                                 |        |
|                                                                 |        |
|                                                                 |        |
|                                                                 |        |
|                                                                 |        |
|                                                                 |        |
|                                                                 |        |
|                                                                 |        |
| Authorized by Construction Division on 31 March 2011            | PAGE 7 |
| DBE TRACKING                                                    | FAGE / |

| IV        | CIVIL                                                                                                    | RIGHTS                                        |                             |                                  |  |
|-----------|----------------------------------------------------------------------------------------------------|-----------------------------------------------|-----------------------------|----------------------------------|--|
| A.1       | DBE REPORT - GENERATE REPORTS                                                                                                    |                                               |                             |                                  |  |
|           | Step<br>1<br>User                                                                                                    | This popup ask whethe process additional data | r you want to<br>for entry. | view current data or             |  |
|           | CPOUP ID                                                                                                    |                                               | GPOUPID                     |                                  |  |
|           | RESADMIN                                                                                                    | Residency Administration<br>(R)               | RESPRMAN                    | Residency Project Manager<br>(R) |  |
| <b>\$</b> | SCREENSHO                                                                                                    | Г                                             |                             |                                  |  |
|           | Wain Panel > Civil Rights > DBE Reports.         Image: Comparison of the temperature of the temperature of the temperature of temperature of te |                                               |                             |                                  |  |
|           | Алтно                                                                                                    | RIZED BY CONSTRUCTION                         | DIVISION ON                 | 31 March 2011                    |  |
| PAGE 8    |                                                                                                    | DBE T                                         | RACKING                     |                                  |  |

|                                     | CIVIL     | RIGHTS   | IV     |
|-------------------------------------|-----------|----------|--------|
| DBE REPORT - GENERATE               | REPORTS   |          | A.1    |
| Νοτες                               |           |          |        |
|                                     |           |          |        |
|                                     |           |          |        |
|                                     |           |          |        |
|                                     |           |          |        |
|                                     |           |          |        |
|                                     |           |          |        |
|                                     |           |          |        |
|                                     |           |          |        |
|                                     |           |          |        |
|                                     |           |          |        |
|                                     |           |          |        |
|                                     |           |          |        |
|                                     |           |          |        |
|                                     |           |          |        |
|                                     |           |          |        |
|                                     |           |          |        |
|                                     |           |          |        |
|                                     |           |          |        |
|                                     |           |          |        |
|                                     |           |          |        |
|                                     |           |          |        |
|                                     |           |          |        |
|                                     |           |          |        |
|                                     |           |          |        |
|                                     |           |          |        |
|                                     |           |          |        |
|                                     |           |          |        |
|                                     |           |          |        |
| AUTHORIZED BY CONSTRUCTION DIVISION | ON 31 MAR | есн 2011 | PAGE 9 |
| DBE TRACKING                        |           |          | FAGE 9 |

| IV        | CIVIL                                                                                                    | Rı                                     | GHTS                                                                                                    |                              |                                                                                                    |
|-----------|----------------------------------------------------------------------------------------------------|----------------------------------------|----------------------------------------------------------------------------------------------------|------------------------------|----------------------------------------------------------------------------------------------------|
| A.2       |                                                                                                    |                                        | DBE REPORT - R                                                                                                    | ECEIVED ON                   | Date                                                                                                    |
|           | <u>Step</u>                                                                                                    | This w<br>keep a                       | vindow provides a<br>a history of those                                                                                                    | system to tr<br>payments to  | ack DBE payments and<br>DBE subcontractors                                                                                                    |
|           | User                                                                                                    |                                        |                                                                                                    |                              |                                                                                                    |
|           | GROUP ID                                                                                                    |                                        | GROUP NAME                                                                                                    | GROUP ID                     | GROUP NAME                                                                                                    |
|           | RESADMIN                                                                                                    | Resider<br>(R)                         | ncy Administration                                                                                                    | RESPRMAN                     | Residency Project Manager<br>(R)                                                                                                    |
| <b>\$</b> | SCREENSHOT                                                                                                    | Γ                                      |                                                                                                    |                              |                                                                                                    |
|           | Main Panel ><br>Main Panel ><br>Report Date Report Date Report Date Report Date Report Date Report Centract<br>Report Date Report Date Report Panel<br>Physical Structure Report Date Report Date Report D | Civil R                                | OKLAHOMA           OKLAHOMA           DISADV           PROJECT NUMBER           JOBPIECE NUMBER           DISADV           PROJECT NUMBER           JOBPIECE NUMBER           DISADV           CONTRACT ID           SubContractor           Must be received from Contract the end of the Month following the second second | rts.                         | F TRANSPORTATION<br>NTRACTOR<br>TLOG TO<br>INTERPRISE FIRMS<br>(A)<br>MCALESTER PIVISION 02<br>R DITI CONSTRUCTION COMPANY, INC /TTK CONST<br>R DITI CONSTRUCTION COMPANY, INC /TTK CONST<br>R DITI CONST<br>R DITI CONST<br>R DITI CONST<br>R DITI CONST<br>R DITI CONST<br>R D |
|           | The Calendar<br>which month's<br>Report Table<br>the Completic                                                                                                    | in the<br>s repor<br>on the<br>on Date | lower Left corner<br>t is displayed.<br>e Left uses the Wo<br>e as an end point                                                                                                    | controls the<br>rk Begin Dat | Received On date and<br>e as a starting point and                                                                                                    |
| PAGE 10   | Аитно                                                                                                    | RIZED                                  | BY CONSTRUCTION                                                                                                    | DIVISION OF                  | N 31 March 2011                                                                                                    |
|           | DBE TRACKING                                                                                                    |                                        |                                                                                                    |                              |                                                                                                    |

|               | CIVIL RIGHTS                                   | IV      |
|---------------|------------------------------------------------|---------|
|               | DBE REPORT - RECEIVED O DATE                   | A.2     |
| ENTERED INFO  | DRMATION                                       | •       |
| FIELD         |                                                |         |
| Received On   | Date Residency received The DBE report.        |         |
| CHECKED INFO  | DRMATION                                       |         |
| Report Date   | Automatically Generated from Work Start Date   |         |
| Report        | Check DWR 's for DBE on Site for that month.   |         |
| Required      | ** Can be Overridden.                          |         |
| Report Number | Automatically Generated from Report Required.  |         |
| By:           | Automatically Generated from Logon.            |         |
| On Date       | Automatically Generated upon change in record. |         |
| AUTHOR        | ZED BY CONSTRUCTION DIVISION ON 31 MARCH 2011  | DACE 11 |
|               | DBE TRACKING                                   | PAGE II |

| IV         | CIVIL                                                                                                    | RIGHTS                                                                                                    |  |  |  |  |
|------------|----------------------------------------------------------------------------------------------------|----------------------------------------------------------------------------------------------------|--|--|--|--|
| A.4        |                                                                                                    | DBE REPORT - AMOUNT PAID                                                                                                    |  |  |  |  |
|            | Step<br>4                                                                                                    | Entering Amount Paid into DBE Form                                                                                                    |  |  |  |  |
| $\square$  | USER                                                                                                    |                                                                                                    |  |  |  |  |
| $\bigcirc$ | GROUP ID                                                                                                    | GROUP NAME GROUP ID GROUP NAME                                                                                                    |  |  |  |  |
|            | RESADMIN                                                                                                    | Residency AdministrationRESPRMANResidency Project Manager<br>(R)                                                                                                    |  |  |  |  |
| 2          | SCREENSHOT                                                                                                    | · · · · · · · · · · · · · · · · · · ·                                                                                                    |  |  |  |  |
|            | Main Panel >                                                                                                    | Civil Rights > DBE Reports.                                                                                                    |  |  |  |  |
|            | 🗰 D.B.E CONTRACT 09050                                                                                                    |                                                                                                    |  |  |  |  |
|            | Report Date         Report<br>Require           1         11/1/2009         □           2         10/1/2009         ♥           급 <b>9/1/2009</b> ♥                                                                                                    | OKLAHOMA DEPARTMENT OF TRANSPORTATION<br>NON-DBE PRIME CONTRACTOR<br>MONTHLY PAYMENT LOG TO<br>DISAD VANTAGED BUSINESS ENTERPRISE FIRMS<br>(DBE FORM 2A)         PROJECT NUMBER       OKCY-XTWN(003)TI       RESIDENCY       EL RENO       DIVISION       04         JOBPIECE NUMBER       1/42822       CONTRACTOR ALLEN CONTR. INC. SHERWOOD CONST. CO, INC. AN<br>COUNTY       OKLAHOMA       MONTH.Y PAR Sep 2009       04         CONTRACT ID       0905010       Image: Report Report Nointee       1       Interport                                                                    |  |  |  |  |
|            | September, 2009         September, 2009           Sum Mon Tue Wed Thm Fri Sat         30         31         2         3         4         5           6         7         8         9         10         11         12         13         14         15         16         17         18         19         20         21         22         24         25         26         27         28         29         30         1         2         3         4         5         6         7         8         9         10 | SubContractor       Date<br>Paid       Amount Paid<br>this Month         D TRUCKING       10001         2 DIAMONDBACK STEEL CO., INC.       \$0000         3 L. R. TOBY TRUCKING, INC.       \$000         4 GARY A. CRAIN, INC.       \$000         5 SIOUX CONSTRUCTION COMPANY,<br>INC.       \$000         6 DIRECT TRAFFIC CONTROL INC.       \$000         8 Unit of the Month following the reported.       \$000         Stomator of the Month following the reported.       \$000         Stomator of the Month following the reported.       \$000         ON DATE:       12/02/2009 |  |  |  |  |
|            |                                                                                                    |                                                                                                    |  |  |  |  |
|            | The Calendar                                                                                                    | will appear in the report panel for the Date Paid entry                                                                                                    |  |  |  |  |
| PAGE 12    | Аитно                                                                                                    | RIZED BY CONSTRUCTION DIVISION ON 31 MARCH 2011                                                                                                    |  |  |  |  |
|            |                                                                                                    | DBE TRACKING                                                                                                    |  |  |  |  |

|                           | CIVIL RIGHTS                                           | IV      |
|---------------------------|--------------------------------------------------------|---------|
|                           | DBE REPORT - AMOUNT PAID                               | A.4     |
| ENTERED INF               | ORMATION                                               | •       |
| FIELD                     |                                                        |         |
| Amount Paid this<br>Month | Residency enters the Amount received on the report     |         |
| Date Paid                 | Residency enters the corresponding date on the report. |         |
| CHECKED INF               | ORMATION                                               |         |
| AUTHOR                    | IZED BY CONSTRUCTION DIVISION ON 31 MARCH 2011         | PAGE 13 |
|                           | DBE TRACKING                                           |         |

| IV        | CIVIL RIGHTS                                                                                                    |  |  |  |  |  |
|-----------|----------------------------------------------------------------------------------------------------|--|--|--|--|--|
| A.5       | DBE REPORT - TRANSFER TO SUBCONTRACT WINDOW                                                                                                    |  |  |  |  |  |
| 5         | Step                                                                                                    |  |  |  |  |  |
|           | Transfer to Subcontract Window                                                                                                    |  |  |  |  |  |
|           | User                                                                                                    |  |  |  |  |  |
|           | GROUP ID GROUP NAME GROUP ID GROUP NAME                                                                                                    |  |  |  |  |  |
|           | RESADMIN       Residency Administration       RESPRMAN       Residency Project Manager         (R)       (R)                                                                                                    |  |  |  |  |  |
| <b>\$</b> | SCREENSHOT                                                                                                    |  |  |  |  |  |
| -         | Main Panel > Civil Rights > DBE Reports.                                                                                                    |  |  |  |  |  |
|           | Transfer to Subcontract         Report Date       Reput<br>Requit       Transfer to Subcontract         11/1/2009       3       0KLAHOMA DEPARTMENT OF TRANSPORTATION<br>NON-DBE PRIME CONTRACTOR<br>MONTHLY PAYMENT LOG TO<br>DISADVANTAGED BUSINESS ENTERPRISE FIRMS<br>(DBE FORM 2.A)         2       10/1/2009       1         4       8/1/2009       1         5       7/1/2009       1         6       6/1/2009       1         5       7/1/2009       1         6       6/1/2009       1         6       6/1/2009       1         7       12       3         8       9       10         12       2       3         9/1/2009       1       1         6       6/1/2009       1         7       1       2009       1         7       1       2009       1         8       10       10       103304         8       10       10       103304         10       10321       PROJECT NUMBER       1000010         10       10       10321       Provember, 2009       1000         12       2       3       4       5       6 |  |  |  |  |  |
|           | This procedure updates the Sitemanager amount to the Total Amount                                                                                                    |  |  |  |  |  |
|           |                                                                                                    |  |  |  |  |  |
| PAGE 14   | Authorized by Construction Division on 31 March 2011                                                                                                    |  |  |  |  |  |
|           | DBE TRACKING                                                                                                    |  |  |  |  |  |

| DBE REPORT         A           NOTES         Image: mail of the second second seco | CIVIL RIGHTS                                         | IV       |
|----------------------------------------------------------------------------------------------------|------------------------------------------------------|----------|
| NOTES IN AUTHORIZED BY CONSTRUCTION DIVISION ON 31 MARCH 2011 PAGE 15                                                                                                    | DBE REPORT                                           | Α        |
| Authorized by Construction Division on 31 March 2011<br>DBE TRACKING PAGE 15                                                                                                    | Νοτες                                                | Apresso. |
| Authorized by Construction Division on 31 March 2011 PAGE 15                                                                                                    |                                                      |          |
| Authorized by Construction Division on 31 March 2011<br>DBE TRACKING PAGE 15                                                                                                    |                                                      |          |
| Authorized by Construction Division on 31 March 2011<br>DBE TRACKING PAGE 15                                                                                                    |                                                      |          |
| Authorized by Construction Division on 31 March 2011<br>DBE TRACKING PAGE 15                                                                                                    |                                                      |          |
| Authorized by Construction Division on 31 March 2011<br>DBE TRACKING PAGE 15                                                                                                    |                                                      |          |
| Authorized by Construction Division on 31 March 2011<br>DBE TRACKING PAGE 15                                                                                                    |                                                      |          |
| Authorized by Construction Division on 31 March 2011 PAGE 15                                                                                                    |                                                      |          |
| Authorized by Construction Division on 31 March 2011<br>DBE TRACKING PAGE 15                                                                                                    |                                                      |          |
| Authorized by Construction Division on 31 March 2011<br>DBE TRACKING PAGE 15                                                                                                    |                                                      |          |
| Authorized by Construction Division on 31 March 2011<br>DBE TRACKING PAGE 15                                                                                                    |                                                      |          |
| Authorized by Construction Division on 31 March 2011<br>DBE TRACKING PAGE 15                                                                                                    |                                                      |          |
| Authorized by Construction Division on 31 March 2011<br>DBE Tracking PAGE 15                                                                                                    |                                                      |          |
| Authorized by Construction Division on 31 March 2011<br>DBE TRACKING PAGE 15                                                                                                    |                                                      |          |
| Authorized by Construction Division on 31 March 2011<br>DBE TRACKING PAGE 15                                                                                                    |                                                      |          |
| Authorized by Construction Division on 31 March 2011<br>DBE TRACKING PAGE 15                                                                                                    |                                                      |          |
| Authorized by Construction Division on 31 March 2011<br>DBE TRACKING PAGE 15                                                                                                    |                                                      |          |
| Authorized by Construction Division on 31 March 2011<br>DBE TRACKING PAGE 15                                                                                                    |                                                      |          |
| Authorized by Construction Division on 31 March 2011 PAGE 15                                                                                                    |                                                      |          |
| Authorized by Construction Division on 31 March 2011<br>DBE TRACKING PAGE 15                                                                                                    |                                                      |          |
| Authorized by Construction Division on 31 March 2011<br>DBE TRACKING PAGE 15                                                                                                    |                                                      |          |
| Authorized by Construction Division on 31 March 2011<br>DBE TRACKING PAGE 15                                                                                                    |                                                      |          |
| Authorized by Construction Division on 31 March 2011<br>DBE TRACKING PAGE 15                                                                                                    |                                                      |          |
| Authorized by Construction Division on 31 March 2011<br>DBE TRACKING PAGE 15                                                                                                    |                                                      |          |
| Authorized by Construction Division on 31 March 2011<br>DBE TRACKING PAGE 15                                                                                                    |                                                      |          |
| Authorized by Construction Division on 31 March 2011<br>DBE TRACKING PAGE 15                                                                                                    |                                                      |          |
| Authorized by Construction Division on 31 March 2011<br>DBE TRACKING PAGE 15                                                                                                    |                                                      |          |
| Authorized by Construction Division on 31 March 2011 PAGE 15 DBE TRACKING PAGE 15                                                                                                    |                                                      |          |
| Authorized by Construction Division on 31 March 2011 PAGE 15 DBE TRACKING PAGE 15                                                                                                    |                                                      |          |
| AUTHORIZED BY CONSTRUCTION DIVISION ON 31 MARCH 2011 PAGE 15 DBE TRACKING PAGE 15                                                                                                    |                                                      |          |
| AUTHORIZED BY CONSTRUCTION DIVISION ON 31 MARCH 2011 PAGE 15 DBE TRACKING PAGE 15                                                                                                    |                                                      |          |
| Authorized by Construction Division on 31 March 2011 PAGE 15 DBE TRACKING PAGE 15                                                                                                    |                                                      |          |
| AUTHORIZED BY CONSTRUCTION DIVISION ON 31 MARCH 2011 PAGE 15 DBE TRACKING                                                                                                    |                                                      |          |
| DBE TRACKING PAGE 15                                                                                                    | AUTHORIZED BY CONSTRUCTION DIVISION ON 31 MARCH 2011 | DAGE 15  |
|                                                                                                    | DBE TRACKING                                         | PAGE 15  |

| IV          | CIVIL RIGHTS                                                                                                    |                         |             |                   |  |
|-------------|----------------------------------------------------------------------------------------------------|-------------------------|-------------|-------------------|--|
| A.6         | DBE REPORT - DISCREPANCY LETTER                                                                                                    |                         |             |                   |  |
| 6           | Step                                                                                                    |                         |             |                   |  |
| 0           | Creating Discrepancy Letter                                                                                                    |                         |             |                   |  |
| 8           | USER                                                                                                    |                         |             |                   |  |
|             | GROUP ID                                                                                                    | GROUP NAME              | GROUP ID    | GROUP NAME        |  |
|             | RESADMIN                                                                                                    | (R)                     | RESPRMAN    | (R)               |  |
|             | SCREENSHOT                                                                                                    | Г                       |             |                   |  |
| <b>&gt;</b> | Main Panel >                                                                                                    | Civil Rights > DBE Repo | rts.        |                   |  |
|             | <ul> <li>Services DB</li> <li>No Depart</li> </ul>                                                                                                    | E Help From t           | he Menu Cho | ose SERVICES      |  |
|             | Report Rec                                                                                                    | quired                  | Choose che  | tor Discrepancies |  |
|             | te Date Received<br>Check for Discrepancies If Discrepancies are present then the fol-<br>lowing will appear.                                                                                                    |                         |             |                   |  |
|             | Missing Information           Image: White the set of the set of the set |                         |             |                   |  |
|             | OK                                                                                                    |                         |             |                   |  |
|             |                                                                                                    |                         |             |                   |  |
|             | Антис                                                                                                    | RIZED BY CONSTRUCTION   |             | 1 31 March 2011   |  |
| PAGE 16     | GE 16 DBE TRACKING                                                                                                    |                         |             |                   |  |

| CIVIL RIGHTS                                                                                                    | IV        |
|----------------------------------------------------------------------------------------------------|-----------|
| DBE REPORT - DISCREPANCY LETTER                                                                                                    | A.6       |
| SCREENSHOTS (CONTINUED )                                                                                                    | <b>\$</b> |
| Main Panel > Civil Rights > DBE Reports.                                                                                                    | *         |
| EDMOND, OK 73083<br>JAMES A. DUIT,<br>RE : IMY-40-4(396) 128 SS/IM-STIM(01,<br>JPN :2053904,<br>An examination of project record has revealed the following D.B.E. Reports are m:<br>the current estimate period:<br>Sep, 2009<br>Nov, 2009<br>Oct, 2009<br>Upon receipt of the missing report(s) processing of the estimate(s) will resume.<br>Thank you for your time in this matter. If you have any questions please contact th: |           |
| Taylor Elmo Henderson         EL RENO Residency                                                                                                    |           |
| Authorized by Construction Division on 31 March 2011<br>DBE TRACKING                                                                                                    | PAGE 17   |

| IV      | CIVIL RIGHTS                                                                                                    |                                 |                           |                                                              |
|---------|----------------------------------------------------------------------------------------------------|---------------------------------|---------------------------|--------------------------------------------------------------|
| A.7     | DBE REPORT - SEND FINAL TO REGULATORY SERVICES                                                                                                    |                                 |                           |                                                              |
| 7       | STEP Send Final to Regulatory Services 7                                                                                                    |                                 |                           |                                                              |
| ,       |                                                                                                    |                                 |                           |                                                              |
|         | USER                                                                                                    |                                 |                           |                                                              |
|         | GROUP ID                                                                                                    | GROUP NAME                      | GROUP I D                 | GROUP NAME                                                   |
|         | RESADMIN                                                                                                    | Residency Administration<br>(R) | RESPRMAN                  | Residency Project Manager<br>(R)                             |
| 8       | SCREENSHO                                                                                                    | Г                               |                           |                                                              |
| 7       | Main Panel >                                                                                                    | Civil Rights > DBE Repo         | rts.<br>From the M        | lenu Choose DBF                                              |
|         | DBE     From the Menu Choose       Transfer to Subcontact     Then Send Final to       Add Progressive Report     Then Send Final to                                                                                                    |                                 | nd Final to Reg. Services |                                                              |
|         | Add Final DBE Report         Progressive DBE Report         Final DBE Report         Send Final to Reg Services         ✓ 1 DBE REPORT - CONTRACT 090508    This generates an email and send it to all members in the regulator Service Branch. Please fax or email original to |                                 |                           | ates an email and sends<br>embers in the regulatory<br>inch. |
|         |                                                                                                    |                                 |                           | or email original to                                         |
|         |                                                                                                    |                                 | Regulatory                | Services to Check                                            |
|         |                                                                                                    |                                 |                           |                                                              |
| PAGE 18 | Authorized by Construction Division on 31 March 2011                                                                                                    |                                 |                           |                                                              |
|         |                                                                                                    | DBE TI                          | RACKING                   |                                                              |

|       | CIVIL RIGHTS                                         | IV        |
|-------|------------------------------------------------------|-----------|
|       | DBE REPORT - SEND FINAL TO REGULATORY SERVICES       | A.7       |
| Νοτες |                                                      | ALL COLOR |
|       |                                                      |           |
|       |                                                      |           |
|       |                                                      |           |
|       |                                                      |           |
|       |                                                      |           |
|       |                                                      |           |
|       |                                                      |           |
|       |                                                      |           |
|       |                                                      |           |
|       |                                                      |           |
|       |                                                      |           |
|       |                                                      |           |
|       |                                                      |           |
|       |                                                      |           |
|       |                                                      |           |
|       |                                                      |           |
|       |                                                      |           |
|       |                                                      |           |
|       |                                                      |           |
|       |                                                      |           |
|       |                                                      |           |
|       |                                                      |           |
|       |                                                      |           |
|       |                                                      |           |
|       |                                                      |           |
|       |                                                      |           |
|       |                                                      |           |
|       |                                                      |           |
| 4     | Authorized by Construction Division on 31 March 2011 |           |
|       | DBE TRACKING                                         | PAGE 19   |

| y that |  |  |
|--------|--|--|
| y that |  |  |
| y that |  |  |
|        |  |  |
|        |  |  |
|        |  |  |
| ager   |  |  |
|        |  |  |
| Nuurra |  |  |
|        |  |  |
|        |  |  |
|        |  |  |
|        |  |  |
|        |  |  |
|        |  |  |
|        |  |  |

|                                 | CIVIL RIGHTS                                                                                                    | IV             |
|---------------------------------|----------------------------------------------------------------------------------------------------|----------------|
|                                 | PAYROLL TRACKING                                                                                                    | В              |
| REPORTS                         |                                                                                                    |                |
| REPORT                          | LOCATION                                                                                                    |                |
| Payroll List<br>(Prime )        | Main Panel \ Contract Administration \ Oklahoma Reports<br>\ Contract Specific Reports                                                                          |                |
|                                 | Main Panel \ ODOT Custom Panel\ Contract Specific Reports \<br>CIVIL RIGHTS \ PAYROLL<br>** Please select a contract under Contract Specific Reports to Proceed |                |
| Payroll List<br>(Subcontractor) | Main Panel \ Contract Administration \ Oklahoma Reports<br>\ Contract Specific Reports                                                                          |                |
|                                 | Main Panel \ ODOT Custom Panel\ Contract Specific Reports \<br>CIVIL RIGHTS<br>** Please select a contract under Contract Specific Reports to Proceed           |                |
| Notes                           |                                                                                                    | and the second |
|                                 |                                                                                                    |                |
| Αυτήορι                         | IZED BY CONSTRUCTION DIVISION ON 31 MARCH 2011                                                                                                    |                |
|                                 | PAYROLL TRACKING                                                                                                    | PAGE 21        |

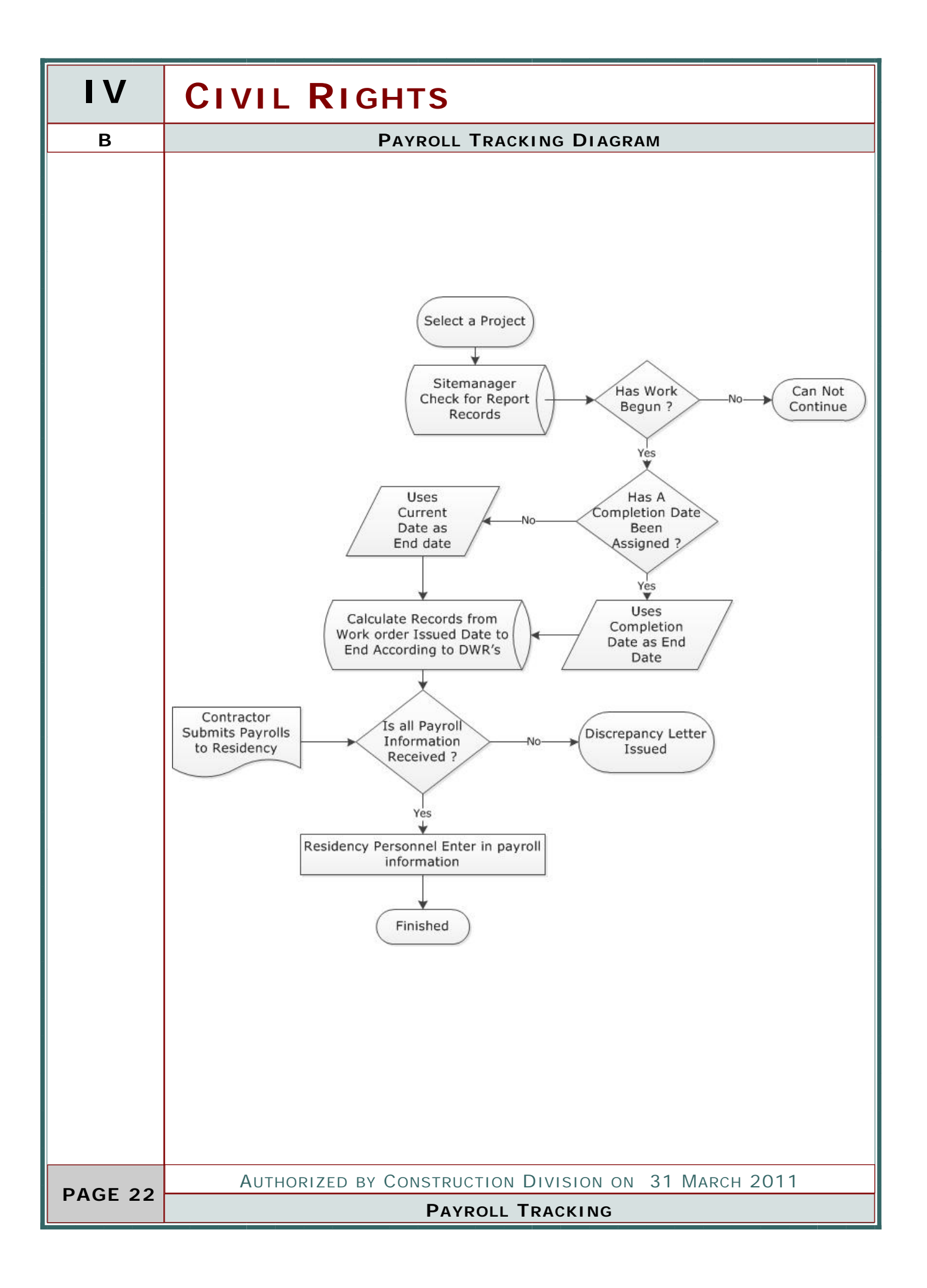

| CIVIL RIGHTS                                                                                                    | IV      |
|----------------------------------------------------------------------------------------------------|---------|
| PAYROLL TRACKING                                                                                                    | В       |
| PROCESS                                                                                                    |         |
| Entering in Payroll into Sitemanager. Project needs to be entered in either Payroll Verification or this system. If this system is to be used be sure Check list events are turned off. |         |
| Steps                                                                                                    |         |
| 1. Generate Reports                                                                                                    |         |
| a. Adds Reports                                                                                                    |         |
| 1. Search DWR's for Start Date of each Contractor                                                                                                    |         |
| 2. Adds additional reports until completion date is assigned                                                                                                    |         |
| 2. Add Date Received                                                                                                    |         |
| 3. Change Report requirements, if necessary                                                                                                    |         |
| 4. Change Payroll Ending Date                                                                                                    |         |
| 5. Calculate Discrepancies                                                                                                    |         |
| a. Issue a Letter if discrepancies occur                                                                                                    |         |
|                                                                                                    |         |
|                                                                                                    |         |
|                                                                                                    |         |
|                                                                                                    |         |
|                                                                                                    |         |
|                                                                                                    |         |
|                                                                                                    |         |
|                                                                                                    |         |
|                                                                                                    |         |
|                                                                                                    |         |
|                                                                                                    |         |
|                                                                                                    |         |
|                                                                                                    |         |
|                                                                                                    |         |
|                                                                                                    |         |
|                                                                                                    |         |
| Authorized by Construction Division on 31 March 2011                                                                                                    | PAGE 22 |
| PAYROLL TRACKING                                                                                                    | FAGE 23 |

| IV       | CIVIL RIGHTS                                                                                                    |  |  |  |
|----------|----------------------------------------------------------------------------------------------------|--|--|--|
| B.1      | PAYROLL REPORT - GENERATE REPORTS                                                                                                    |  |  |  |
|          | Step                                                                                                    |  |  |  |
|          | This popup askes whether you want to view current data or process additional data for entry.                                                                                                    |  |  |  |
|          | USER                                                                                                    |  |  |  |
|          | GROUP ID GROUP NAME GROUP ID GROUP NAME                                                                                                    |  |  |  |
|          | RESADMIN     Residency Administration<br>(R)     RESPRMAN     Residency Project Manager<br>(R)                                                                                                    |  |  |  |
|          |                                                                                                    |  |  |  |
| <u>s</u> | SCREENSHOT                                                                                                    |  |  |  |
| ,        | Main Panel > Civil Rights > Payroll Reports.                                                                                                    |  |  |  |
|          | CALCUATE REPORTS         Image: Comparison of the second of the second |  |  |  |
|          |                                                                                                    |  |  |  |
| DAGE 24  | Authorized by Construction Division on 31 March 2011                                                                                                    |  |  |  |
| FAGE 24  | PAYROLL TRACKING                                                                                                    |  |  |  |

| CIVIL RIGHTS                                         | IV             |
|------------------------------------------------------|----------------|
| PAYROLL REPORT - GENERATE REPORTS                    | B.1            |
| Νοτες                                                | and the second |
|                                                      | and the second |
|                                                      |                |
|                                                      |                |
|                                                      |                |
|                                                      |                |
|                                                      |                |
|                                                      |                |
|                                                      |                |
|                                                      |                |
|                                                      |                |
|                                                      |                |
|                                                      |                |
|                                                      |                |
|                                                      |                |
|                                                      |                |
|                                                      |                |
|                                                      |                |
|                                                      |                |
|                                                      |                |
|                                                      |                |
|                                                      |                |
|                                                      |                |
|                                                      |                |
|                                                      |                |
|                                                      |                |
|                                                      |                |
|                                                      |                |
|                                                      |                |
| Authorized by Construction Division on 31 March 2011 | PAGE 25        |
| PAYROLLTRACKING                                      |                |

| IV        | CIVIL RIGHTS                                                                                                    |                                                                |               |                                  |  |
|-----------|----------------------------------------------------------------------------------------------------|----------------------------------------------------------------|---------------|----------------------------------|--|
| B.2       | PAYROLL REPORT - DATE RECIEVED                                                                                                    |                                                                |               |                                  |  |
|           | Step                                                                                                    |                                                                |               |                                  |  |
|           | 2                                                                                                    | Recording when Payroll Reports have been Received              |               |                                  |  |
|           | User                                                                                                    |                                                                |               |                                  |  |
|           | GROUP ID                                                                                                    | GROUP NAME                                                     | GROUP I D     | GROUP NAME                       |  |
|           | RESADMIN                                                                                                    | Residency Administration<br>(R)                                | RESPRMAN      | Residency Project Manager<br>(R) |  |
| <u></u>   | SCREENSHOT                                                                                                    | г                                                              |               |                                  |  |
| · · · · · | Main Panel >                                                                                                    | Civil Rights > Payroll Re                                      | ports.        |                                  |  |
|           | AASHTO SiteManage                                                                                                    | r - [PAYROLL REPORT - Contract ID 090501<br>indow Help Payroll | 8 ]           |                                  |  |
|           |                                                                                                    |                                                                | SEI ECT       | N                                |  |
|           | SELECT       November, 2010       >         CONTRACTOR ID       none       ADD SUB       Week No.       none       Save comment       Save comment       5       6       7       8       9       10       11       12       13       14       15       16       17       18       19       20         11       12       23       24       25       26       27         28       29       30       1       2       3       4       5         5       6       7       8       9       10       11 |                                                                |               |                                  |  |
|           |                                                                                                    |                                                                |               |                                  |  |
|           | Week<br>Number Report D                                                                                                    | in the upper Pight corpe                                       | ived COMMENTS | Posoived on date                 |  |
|           |                                                                                                    |                                                                |               |                                  |  |
| PAGE 26   | Аυтнс                                                                                                    | RIZED BY CONSTRUCTION                                          | DIVISION ON   | 31 March 2011                    |  |
|           |                                                                                                    |                                                                |               |                                  |  |

|                                | CIVIL RIGHTS                                                                                                    | IV      |  |  |  |
|--------------------------------|----------------------------------------------------------------------------------------------------|---------|--|--|--|
| PAYROLL REPORT - DATE RECIEVED |                                                                                                    |         |  |  |  |
| ENTERED INF                    | ORMATION                                                                                                    | -       |  |  |  |
| ELELD                          |                                                                                                    |         |  |  |  |
| FFO Done                       | Was a FEQ done against this payroll                                                                                                    |         |  |  |  |
| Data Passivad                  | Date Decidency received The DRE report                                                                                                    |         |  |  |  |
|                                | **Discrepancies letter dated on this Date                                                                                                  |         |  |  |  |
|                                | Discrepancies letter dated on this Date                                                                                                    |         |  |  |  |
| CHECKED INF                    | ORMATION                                                                                                    |         |  |  |  |
| FIELD                          |                                                                                                    |         |  |  |  |
| Week Number                    | Uses the Date Notice to proceed (NTPD) is issued for the Week num-<br>bering System i.e. Week 3 is 3 weeks from the issuance of Work Order |         |  |  |  |
| REPORT DATE                    | Automatically Generated from Work Start Date                                                                                               |         |  |  |  |
| REPORT                         | Check DWR 's for DBE on Site for that month.                                                                                               |         |  |  |  |
| REQUIRED                       | ** Can be Overridden.                                                                                                    |         |  |  |  |
| Report Number                  | Automatically Generated from Report Required.                                                                                              |         |  |  |  |
|                                |                                                                                                    |         |  |  |  |
| Алтног                         | RIZED BY CONSTRUCTION DIVISION ON 31 MARCH 2011                                                                                            | DACE 27 |  |  |  |
|                                | PAYROLL TRACKING                                                                                                    | PAGE 27 |  |  |  |

| IV         | CIVIL RIGHTS                                                                                                    |                                        |                              |                                  |
|------------|----------------------------------------------------------------------------------------------------|----------------------------------------|------------------------------|----------------------------------|
| B.3        | PAYROLL REPORT - CHANGE REPORT REQUIREMENTS                                                                                                    |                                        |                              |                                  |
|            | STEP         3         Thru the menu you can change the data, in order to correct mistakes.                                                                                                    |                                        |                              |                                  |
|            | USER                                                                                                    |                                        |                              |                                  |
| $\bigcirc$ | GROUP ID                                                                                                    | GROUP NAME                             | GROUP I D                    | GROUP NAME                       |
|            | RESADMIN                                                                                                    | Residency Administration<br>(R)        | RESPRMAN                     | Residency Project Manager<br>(R) |
| \$         | SCREENSHOT                                                                                                    | [<br>                                  |                              |                                  |
|            | Services       Window       Help       Payroll         Process       Status       Here       you can change whether or not a report is required         No       Report       Required       Date       Recieved         Date       Recieved       Check for Discrepancies       ACTOR ID Inone |                                        |                              |                                  |
|            | Payroll<br>Add Start Date<br>Change Start D<br>Change 1st Pay<br>Change Payroll<br>EEO Interview I<br>No EEO intervie                                                                                                    | Ate<br>roll Date<br>End Date<br>W done | n change Th<br>beriod ending | e Start Date or<br>g date.       |
|            | Аитно                                                                                                    | RIZED BY CONSTRUCTION                  |                              | N 31 March 2011                  |
| PAGE 28    |                                                                                                    | Payroll                                | TRACKING                     |                                  |

| CIVIL RIGHTS                                         | IV      |
|------------------------------------------------------|---------|
| PAYROLL REPORT - CHANGE REPORT REQUIREMENTS          | B.3     |
| Νοτες                                                | 100000  |
|                                                      |         |
|                                                      |         |
|                                                      |         |
|                                                      |         |
|                                                      |         |
|                                                      |         |
|                                                      |         |
|                                                      |         |
|                                                      |         |
|                                                      |         |
|                                                      |         |
|                                                      |         |
|                                                      |         |
|                                                      |         |
|                                                      |         |
|                                                      |         |
|                                                      |         |
|                                                      |         |
|                                                      |         |
|                                                      |         |
|                                                      |         |
|                                                      |         |
|                                                      |         |
|                                                      |         |
|                                                      |         |
|                                                      |         |
|                                                      |         |
|                                                      |         |
|                                                      |         |
| Authorized by Construction Division on 31 March 2011 | PAGE 20 |
| PAYROLLTRACKING                                      |         |

| IV         | CIVIL                                                                                                    | RIGHTS                          |                         |                                  |  |  |
|------------|----------------------------------------------------------------------------------------------------|---------------------------------|-------------------------|----------------------------------|--|--|
| B.4        | PAYROLL REPORT - WEEK ENDING                                                                                                    |                                 |                         |                                  |  |  |
| Δ          | STEP                                                                                                    |                                 |                         |                                  |  |  |
| -          | 4                                                                                                    | Adjusting Week Ending [         | Dates                   |                                  |  |  |
|            | User                                                                                                    |                                 |                         |                                  |  |  |
| $\bigcirc$ | GROUP ID                                                                                                    | GROUP NAME                      | GROUP I D               | GROUP NAME                       |  |  |
|            | RESADMIN                                                                                                    | Residency Administration<br>(R) | RESPRMAN                | Residency Project Manager<br>(R) |  |  |
| <u>@</u>   | SCREENSHOT                                                                                                    | Г                               |                         |                                  |  |  |
| 7          | Main Panel >                                                                                                    | Civil Rights > Payroll Re       | ports.                  |                                  |  |  |
|            | Additional Steward and a service with the Payral<br>SELECT Verwarder, 2010<br>Verk No. none<br>None<br>CONTRACTOR ID none<br>ADD SUB<br>None<br>SAVE COMMENT<br>SAVE COMMENT<br>SAVE COMMENT<br>SAVE COMMENT<br>Week<br>Report Date Required Done Number Date Received COMMENTS                                                                        |                                 |                         |                                  |  |  |
|            | <ul> <li>The start date and the week ending can be changed for each contractor on the project.</li> <li>First, choose the Contractor. Press Select Button</li> <li>Next, choose the date from the calendar on the Left.</li> <li>Then, go to the Top Menu and choose Payroll.</li> <li>Finally, choose the function you wish it to perform.</li> </ul> |                                 |                         |                                  |  |  |
| PAGE 30    | Аитно                                                                                                    | DRIZED BY CONSTRUCTION          | Division on<br>Tracking | 1 31 March 2011                  |  |  |

| CIVIL RIGHTS                                                                                                    | IV      |
|----------------------------------------------------------------------------------------------------|---------|
| PAYROLL REPORT - DISCREPANCY LETTER                                                                                                    | B.5     |
| Step                                                                                                    | 5       |
| Creating Discrepancy Letter<br>5                                                                                                    | 0       |
| User                                                                                                    |         |
| Screenshot         Main Panel > Civil Rights > Payroll Reports.         Services DBE Help         No Report Required         Report Required         Date Received         Check for Discrepancies         If Discrepancies are present then the following will appear.                                                                                                    |         |
| Missing Information          Image: Missing Information       Image: Moter and the set of the set of |         |
| Authorized by Construction Division on 31 March 2011<br>Payroll Tracking                                                                                                    | PAGE 31 |

| IV      | CIVIL RIGHTS                                                                                                    |
|---------|----------------------------------------------------------------------------------------------------|
| B.5     | PAYROLL REPORT - DISCREPANCY LETTER                                                                                                    |
|         | SCREENSHOTS (CONTINUED )                                                                                                    |
| -       | Main Panel > Civil Rights > Payroll Reports.                                                                                                    |
|         | 🖗 File Edit Window Help                                                                                                    |
|         | Oklahoma Department of Transportation EL RENO Residency 03 Dec 2009                                                                                                    |
|         | ALLEN CONTR., INC./SHERWOOD CONST. CO, INC./MANHJ<br>1100 S. EASTERN AVE.<br>OKLAHOMA CITY, OK 73101                                                                                                    |
|         | KENDALL R. ADAMS,<br>RE : OKCY-XTWN(003)TI,<br>JPN : 1742822,                                                                                                    |
|         | An examination of project record has revealed the following payroll Reports are missing for<br>the current estimate period:<br>Payrolls for CIMARRON CONSTRUCTION COMPANY ending on 10 Nov 2009<br>Payrolls for CONCRETE SERVICES CORPORATION ending on 10 Nov 2009<br>Payrolls for CONCRETE SERVICES CORPORATION ending on 17 Nov 2009<br>Payrolls for KRAPFF REYNOLDS ending on 29 Sep 2009<br>Payrolls for KRAPFF REYNOLDS ending on 06 Oct 2009<br>Payrolls for KRAPFF REYNOLDS ending on 13 Oct 2009<br>Payrolls for KRAPFF REYNOLDS ending on 20 Oct 2009<br>Payrolls for KRAPFF REYNOLDS ending on 27 Oct 2009<br>Payrolls for KRAPFF REYNOLDS ending on 3 Nov 2009<br>Payrolls for KRAPFF REYNOLDS ending on 10 Nov 2009<br>Payrolls for KRAPFF REYNOLDS ending on 10 Nov 2009<br>Payrolls for KRAPFF REYNOLDS ending on 10 Nov 2009<br>Payrolls for KRAPFF REYNOLDS ending on 17 Nov 2009<br>Payrolls for KRAPFF REYNOLDS ending on 17 Nov 2009<br>Payrolls for KRAPFF REYNOLDS ending on 17 Nov 2009<br>Payrolls for ALLEN CONTR /SHERWOOD CONST /MANHATTAN ending on 15 Sep 2009<br>Payrolls for ALLEN CONTR /SHERWOOD CONST /MANHATTAN ending on 23 Sep 2009 |
|         |                                                                                                    |
|         |                                                                                                    |
| PAGE 32 | Authorized by Construction Division on 31 March 2011                                                                                                    |
|         | PAYROLL TRACKING                                                                                                    |

| CIVIL RIGHTS                                         | IV           |
|------------------------------------------------------|--------------|
| PAYROLL REPORT                                       | В            |
| Νοτες                                                | C.C.C.C.C.C. |
|                                                      |              |
|                                                      |              |
|                                                      |              |
|                                                      |              |
|                                                      |              |
|                                                      |              |
|                                                      |              |
|                                                      |              |
|                                                      |              |
|                                                      |              |
|                                                      |              |
|                                                      |              |
|                                                      |              |
|                                                      |              |
|                                                      |              |
|                                                      |              |
|                                                      |              |
|                                                      |              |
|                                                      |              |
|                                                      |              |
|                                                      |              |
|                                                      |              |
|                                                      |              |
|                                                      |              |
|                                                      |              |
|                                                      |              |
|                                                      |              |
|                                                      |              |
|                                                      |              |
|                                                      |              |
|                                                      |              |
|                                                      |              |
| Authorized by Construction Division on 31 March 2011 |              |
| PAYROLL TRACKING                                     | PAGE 33      |

| IV         | CIVIL                         | Rı            | GHTS                |               |                                       |  |
|------------|-------------------------------|---------------|---------------------|---------------|---------------------------------------|--|
| С          | CHECKLIST EVENTS DATES        |               |                     |               |                                       |  |
|            | Overview                      |               |                     |               |                                       |  |
|            | The procedure<br>Boards, PR13 | e deta<br>91  | iling the comment   | s needed to a | address EEO, Bulletin                 |  |
| 2          | USER(S) FOR                   | гніs P        | ROCEDURE            |               |                                       |  |
|            | GROUP I D                     |               | GROUP NAME          | GROUP I D     | GROUP NAME                            |  |
|            | RESADMIN                      | Reside<br>(R) | ncy Administration  | RESAUDIT      | Residency Auditor (R)                 |  |
|            | RESPRMAN                      | Reside<br>(R) | ncy Project Manager | CONAUDIT      | Consultant Residency Audi-<br>tor (R) |  |
|            | References                    |               |                     |               |                                       |  |
|            | REFERENCE                     |               |                     | Number        |                                       |  |
|            | SiteManager Pol               | су            | 402.9, 402.10       |               |                                       |  |
|            | Control Directive             | 2             | 20000105            |               |                                       |  |
|            |                               |               |                     |               |                                       |  |
|            |                               |               |                     |               |                                       |  |
| PAGE 34    | Аитнс                         | RIZED         | BY CONSTRUCTION     | DIVISION ON   | J 31 March 2011                       |  |
| 1 // 01 04 | C                             | ONTR          | ACT ADMINSTRAT      | ION / CHECK   | LIST EVENTS                           |  |

|          | CIVIL                                 | RIGHTS   | IV      |
|----------|---------------------------------------|----------|---------|
|          | CHECKLIST EVENTS DATES                |          | С       |
| REPORTS  |                                       |          |         |
| REPORT   | Location                              |          |         |
|          |                                       |          |         |
|          |                                       |          |         |
|          |                                       |          |         |
|          |                                       |          |         |
|          |                                       |          |         |
|          |                                       |          |         |
|          |                                       |          |         |
|          |                                       |          |         |
|          |                                       |          |         |
|          |                                       |          |         |
|          |                                       |          |         |
|          |                                       |          |         |
|          |                                       |          |         |
|          |                                       |          |         |
|          |                                       |          |         |
|          |                                       |          |         |
|          |                                       |          | He are  |
| Notes    |                                       |          |         |
|          |                                       |          |         |
|          |                                       |          |         |
|          |                                       |          |         |
|          |                                       |          |         |
|          |                                       |          |         |
|          |                                       |          |         |
|          |                                       |          |         |
|          |                                       |          |         |
|          |                                       |          |         |
|          |                                       |          |         |
| Authoriz | ed by Construction Division on 31 Mar | есн 2011 | PAGE 35 |
| Con      | ITRACT ADMINSTRATION / CHECKLIST EVE  | ENTS     |         |

| IV         | CIVIL                                                                                                    | RIGHTS                                  |                   |                       |         |                          |          |             |
|------------|----------------------------------------------------------------------------------------------------|-----------------------------------------|-------------------|-----------------------|---------|--------------------------|----------|-------------|
| C.1        | WAGE RATE INTERVIEWS ( EEO)                                                                                                    |                                         |                   |                       |         |                          |          |             |
|            | DESCRIPTIO                                                                                                    | DESCRIPTION                             |                   |                       |         |                          |          |             |
|            | Entering Wag                                                                                                    | e Rate Interview                        | (EEO)             |                       |         |                          |          |             |
|            | 5 5                                                                                                    |                                         |                   |                       |         |                          |          |             |
|            |                                                                                                    |                                         |                   |                       |         |                          |          |             |
|            | User                                                                                                    |                                         |                   |                       |         |                          |          |             |
| $\bigcirc$ | GROUP I D                                                                                                    | GROUP NAME                              |                   | GROUP I               | >       | GR                       |          | NAME        |
|            | RESADMIN                                                                                                    | Residency Administr<br>(R)              | ation             | RESAUDIT              | F       | Residency                | Audit    | or (R)      |
|            | RESPRMAN                                                                                                    | Residency Project M<br>(R)              | anager            | CONAUDIT              | C<br>t  | Consultant<br>or (R)     | Resid    | dency Audi- |
|            |                                                                                                    |                                         |                   |                       |         |                          |          |             |
|            |                                                                                                    |                                         |                   |                       |         |                          |          |             |
|            |                                                                                                    |                                         |                   |                       | I       |                          |          |             |
|            | Screensho <sup>-</sup>                                                                                                    | Г                                       |                   |                       |         |                          |          |             |
| 1          | Main Panel >                                                                                                    | Contract Adminis                        | tration           | > CONTR               | ACT     | RECORD                   | S        |             |
|            | >Chec                                                                                                    | klist Event Dates                       |                   |                       |         |                          |          |             |
|            | AASHTO SiteMana                                                                                                    | iper                                    |                   |                       |         |                          |          |             |
|            | File Edit Services W                                                                                                    | indow Help                              |                   |                       |         |                          |          |             |
|            |                                                                                                    | r i i i i i i i i i i i i i i i i i i i |                   |                       |         |                          |          |             |
|            | Checklist Event                                                                                                    | Dates<br>10210                          |                   |                       |         |                          |          |             |
|            | Event                                                                                                    | Frequency Event Group                   | Next Proj         | Nbr of Require        | d Discr | Required                 | Ext      | ~           |
|            | Type<br>Wage Rate Interview (C                                                                                                    | Type Type<br>Monthly Federal Requireme  | Date 0            | Jeerne to Activa<br>N | te Ind  | Doc Type<br>Letter       | Ind<br>N |             |
|            | Bulletin Boards                                                                                                    | One Time Only Federal Requireme         | r 01/20/05        | N                     | Y       | Letter                   | N        |             |
|            | Payroll Verification Date                                                                                                    | Weekly Federal Requireme                | r 08/29/08        | N                     | Y       | Letter<br>Certifications | N        |             |
|            | Stormwater Inspection                                                                                                    | Weekly DEQ Forms                        | 07/19/07          | N                     | Y       | Certifications           | N        |             |
|            | NOT Submitted to ODE                                                                                                    | One Time Only DEQ Forms                 | 08/21/06          | N                     | Y       | Letter                   | N        |             |
|            | Review Progress Chart                                                                                                    | One Time Only Specification Requ        | ai 01/20/05       | N                     | Y       | Chart                    | N        |             |
|            | Projected Data Art                                                                                                    | ual Date                                |                   | Commonly              |         |                          |          |             |
|            | 01/20/05 01/                                                                                                    | 24/05 Interviewed on project I          | w project man     | comments              |         |                          |          |             |
|            | 02/03/05 02/0                                                                                                    | 02/05 Interviewed on project b          | y project mana    | iger.                 |         |                          |          |             |
|            | 03/03/05 03/0                                                                                                    | 01/05 Interviewed on project b          | y project mana    | iger.                 |         |                          |          |             |
|            | 04/04/05 04/0                                                                                                    | 04/05 Interviewed on project b          | y project mana    | iger.                 |         |                          |          |             |
|            | 05/04/05         05/02/05         Interviewed on project by project manager.           06/06/05         06/01/05         Interviewed on project by project manager. |                                         |                   |                       |         | -                        |          |             |
|            |                                                                                                    |                                         | en contractivitie |                       |         |                          |          | <u>×</u>    |
|            | Аитно                                                                                                    | DRIZED BY CONSTR                        |                   | DIVISION              | ON      | 31 Mar                   | сн 2     | 2011        |
| PAGE 36    | C                                                                                                    | CONTRACT ADMIN                          | ISTRATI           | ON / CH               | ECKL    | IST EVE                  | NTS      |             |

|                | CIVIL RIGHTS                                                                                                    | IV      |
|----------------|----------------------------------------------------------------------------------------------------|---------|
|                | WAGE RATE INTERVIEWS ( EEO)                                                                                                    | C.1     |
| ENTERED INF    | ORMATION                                                                                                    |         |
| FIFID          |                                                                                                    |         |
|                | Actual Date of Interview                                                                                                    |         |
| Actual Date    |                                                                                                    |         |
| Comments       | At a minimum, the following information needs to be added " User ID of the interviewer." and the "name of the interviewee"                   |         |
| CHECKED INF    | ORMATION                                                                                                    |         |
| FIELD          |                                                                                                    |         |
| Projected Date | Date Generated by Sitemanager based on information in Checklist<br>Scheduled Events. For a list of Events, See Contract Activation Procedure |         |
|                |                                                                                                    |         |
| AUTHOR         | ized by Construction Division on 31 March 2011                                                                                               |         |
| Co             | ONTRACT ADMINSTRATION / CHECKLIST EVENTS                                                                                                    | PAGE 37 |

#### IV **CIVIL RIGHTS** C.2 **BULLETIN BOARD** DESCRIPTION Entering information relating to Bulletin Board inspection USER GROUP ID **GROUP NAME** GROUP ID **GROUP NAME** RESADMIN Residency Auditor (R) **Residency Administration** RESAUDIT (R) RESPRMAN Residency Project Manager CONAUDIT Consultant Residency Auditor (R) (R) SCREENSHOT Main Panel > Contract Administration > Contract Records > Checklist Event Dates 🚢 AASHTO SiteManager - [Checklist Event Dates] 🚢 File Edit Services Window Help 🎟 👫 🗣 😤 🗅 🖻 🍅 🥑 🔚 🎬 Contract ID: 110142 Next Proj Nbr of Required Discr Date Occrnc to Activate Ind Event Group Event Required Frequency Ext Туре Туре Туре Doc Type Ind Wage Rate Interview (ChMonthly Federal Requiremer 06/06/11 2 N Y Letter Ν Bulletin Boards One Time Only Federal Requiremen 00/00/00 Letter Payroll Verification Date Weekly Federal Requiremer 00/00/00 N. Υ Letter Ν Sent PR1391 Annually Federal Requiremer 00/00/00 N. Y Ν Letter Received PR1391 Federal Requiremer 00/00/00 N Ν Annually Y Letter Review Progress Chart One Time Only Specification Requi 00/00/00 N. Y. Chart N Material Certification One Time Only Specification Requi 00/00/00 Ν N. Y Certifications Projected Date Actual Date Comments AUTHORIZED BY CONSTRUCTION DIVISION ON 31 MARCH 2011 PAGE 38 **CONTRACT ADMINSTRATION / CHECKLIST EVENTS**

|                | CIVIL RIGHTS                                                                                                    | IV      |
|----------------|----------------------------------------------------------------------------------------------------|---------|
|                | BULLETIN BOARD                                                                                                    | C.2     |
| ENTERED INF    | ORMATION                                                                                                    | •       |
| FIELD          |                                                                                                    |         |
| Actual Date    | Date Board was inspected                                                                                                    |         |
| Comments       | At a minimum, the following information needs to be added " User ID of the interviewer and a note of any discrepancies"                         |         |
| CHECKED INF    | ORMATION                                                                                                    |         |
| FIELD          |                                                                                                    | 0       |
| Projected Date | Date Generated by Sitemanager based on information in Checklist Sched-<br>uled Events. For a list of Events, See Contract Activation Procedure. |         |
| Аитног         | RIZED BY CONSTRUCTION DIVISION ON 31 MARCH 2011                                                                                                 |         |
| C              | ONTRACT ADMINSTRATION / CHECKLIST EVENTS                                                                                                    | PAGE 39 |

| IV         | CIVIL                                                                                                    | RIGHTS                                                                                   |           |                                       |  |  |  |
|------------|----------------------------------------------------------------------------------------------------|------------------------------------------------------------------------------------------|-----------|---------------------------------------|--|--|--|
| C.3        |                                                                                                    | SENT PR1391                                                                              |           |                                       |  |  |  |
|            | DESCRIPTIC                                                                                                    | ON                                                                                       |           |                                       |  |  |  |
|            | Sent PR1391                                                                                                    |                                                                                          |           |                                       |  |  |  |
|            | User                                                                                                    |                                                                                          |           |                                       |  |  |  |
| $\bigcirc$ | GROUP I D                                                                                                    | GROUP NAME                                                                               | GROUP I D | GROUP NAME                            |  |  |  |
|            | RESADMIN                                                                                                    | Residency Administration<br>(R)                                                          | RESAUDIT  | Residency Auditor (R)                 |  |  |  |
|            | RESPRMAN                                                                                                    | Residency Project Manager<br>(R)                                                         | CONAUDIT  | Consultant Residency Audi-<br>tor (R) |  |  |  |
|            |                                                                                                    |                                                                                          |           |                                       |  |  |  |
|            |                                                                                                    |                                                                                          |           |                                       |  |  |  |
|            | Main Panel > Contract Administration > Contract Records<br>> Checklist Event Dates<br>AASHTO SiteManager - [Checklist Event Dates]<br>File Edit Services Window Help<br>Contract ID: 110142<br>File Edit Services File Edit Services Window Help |                                                                                          |           |                                       |  |  |  |
|            | Wage Rate Interview (0                                                                                                    | Wonthly Federal Requirement 06/06/11                                                     | 2 N       | Y Letter N                            |  |  |  |
|            | Payroll Verification Date                                                                                                    | Weekly Federal Requiremen 00/00/00                                                       | N         | Y Letter N                            |  |  |  |
|            | Received PR1391                                                                                                    | Annually Federal Requiremen 00/00/00 Annually Federal Requiremen 00/00/00                | N         | Y Letter N                            |  |  |  |
|            | Review Progress Chart<br>Material Certification                                                                                                    | One Time Only Specification Requi 00/00/00<br>One Time Only Specification Requi 00/00/00 | N         | Y Chart N<br>Y Certifications N       |  |  |  |
|            | Projected Date Ac                                                                                                    | tual Date                                                                                | Comments  |                                       |  |  |  |
|            | P                                                                                                    |                                                                                          |           |                                       |  |  |  |
|            | A                                                                                                    |                                                                                          |           | - 21 MARON 2011                       |  |  |  |

|                | CIVIL RIGHTS                                                                                                    | IV      |
|----------------|----------------------------------------------------------------------------------------------------|---------|
|                | SENT PR1391                                                                                                    | C.3     |
| ENTERED INF    | ORMATION                                                                                                    | •       |
|                |                                                                                                    |         |
| FIELD          |                                                                                                    |         |
| Actual Date    | Date PR1391 was sent to contractor                                                                                                    |         |
| Comments       | At a minimum, the following information needs to be added " User ID of the mailer and the method it was sent i.e. email, post office mail, etc." |         |
| CHECKED INF    | ORMATION                                                                                                    |         |
| FIELD          |                                                                                                    | )       |
| Projected Date | Date Generated by Sitemanager based on information in Checklist<br>Scheduled Events. For a list of Events, See Contract Activation Proce-        |         |
| Аитног         | RIZED BY CONSTRUCTION DIVISION ON 31 MARCH 2011                                                                                                  |         |
| C              | ONTRACT ADMINSTRATION / CHECKLIST EVENTS                                                                                                    | PAGE 41 |

### IV

## **CIVIL RIGHTS**

C.4

#### RECIEVED PR1391

#### DESCRIPTION

Received PR1391

#### User

| GROUP ID | GROUP NAME                       | GROUP ID | GROUP NAME                            |
|----------|----------------------------------|----------|---------------------------------------|
| RESADMIN | Residency Administration<br>(R)  | RESAUDIT | Residency Auditor (R)                 |
| RESPRMAN | Residency Project Manager<br>(R) | CONAUDIT | Consultant Residency Audi-<br>tor (R) |
|          |                                  |          |                                       |
|          |                                  |          |                                       |

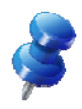

PAGE 42

#### SCREENSHOT

Main Panel > Contract Administration > Contract Records >

Checklist Event Dates

🛎 AASHTO SiteManager - [Checklist Event Dates]

🚢 File Edit Services Window Help

🎟 💕 🗣 😤 🗅 🖆 🎽 🔛 🎬

Contract ID: 110142

| Wage Rate Interview (CF Monthly       Federal Requiremer       06/06/11       2       N       Y       Letter         Bulletin Boards       One Time Only Federal Requiremer       00/00/00       N       Y       Letter         Payroll Verification Date       Weekly       Federal Requiremer       00/00/00       N       Y       Letter         Sent PR1391       Annually       Federal Requiremer       00/00/00       N       Y       Letter         Received PR1391       Annually       Federal Requiremer       00/00/00       N       Y       Letter         Review Progress Chart       One Time Only Specification Requiremer       00/00/00       N       Y       Letter         Material Certification       One Time Only Specification Requiremer       00/00/00       N       Y       Certifications | N<br>N<br>N | Letter<br>Letter<br>Letter | Y Lett<br>Y Lett | N<br>N | 2 N | 2 | 06/06/11 |                        |               |                           |
|----------------------------------------------------------------------------------------------------|-------------|----------------------------|------------------|--------|-----|---|----------|------------------------|---------------|---------------------------|
| Bulletin Boards       One Time Only Federal Requirement       00/00/00       N       Y       Letter         Payroll Verification Date       Weekly       Federal Requirement       00/00/00       N       Y       Letter         Sent PR1391       Annually       Federal Requirement       00/00/00       N       Y       Letter         Received PR1391       Annually       Federal Requirement       00/00/00       N       Y       Letter         Review Progress Chart       One Time Only Specification Requi       00/00/00       N       Y       Chart         Material Certification       One Time Only Specification Requi       00/00/00       N       Y       Chart                                                                                                    | N<br>N<br>N | Letter<br>Letter           | Y Lett           | N      |     |   | 00/00/11 | Federal Requiremen     | h Monthly     | Wage Rate Interview (Cł   |
| Payroll Verification Date         Weekly         Federal Requirement         00/00/00         N         Y         Letter           Sent PR1391         Annually         Federal Requirement         00/00/00         N         Y         Letter           Received PR1391         Annually         Federal Requirement         00/00/00         N         Y         Letter           Review Progress Chart         One Time Only Specification Requirement         00/00/00         N         Y         Chart           Material Certification         One Time Only Specification Requirement         00/00/00         N         Y         Chart                                                                                                    | N<br>N      | Letter                     |                  |        | N   |   | 00/00/00 | ly Federal Requiremer  | One Time Only | Bulletin Boards           |
| Sent PR1391         Annually         Federal Requirement         00/00/00         N         Y         Letter           Received PR1391         Annually         Federal Requirement         00/00/00         N         Y         Letter           Review Progress Chart         One Time Only Specification Requirement         00/00/00         N         Y         Chart           Material Certification         One Time Only Specification Requirement         00/00/00         N         Y         Certifications                                                                                                    | N           |                            | Y Lett           | N      | N   |   | 00/00/00 | Federal Requiremen     | Weekly        | Payroll Verification Date |
| Received PR1391         Annually         Federal Requirement         00/00/00         N         Y         Letter           Review Progress Chart         One Time Only Specification Requit         00/00/00         N         Y         Chart           Material Certification         One Time Only Specification Requit         00/00/00         N         Y         Chart                                                                                                    |             | Letter                     | Y Lett           | N      | N   |   | 00/00/00 | Federal Requiremen     | Annually      | Sent PR1391               |
| Review Progress Chart         One Time Only Specification Requi 00/00/00         N         Y         Chart           Material Cartification         One Time Only Specification Requi 00/00/00         N         Y         Cartifications                                                                                                    | N           | Letter                     | Y Lett           | N      | N   |   | 00/00/00 | Federal Requiremen     | Annually      | Received PR1391           |
| Material Certification One Time Only Specification Requir00/00/00 N X Certifications                                                                                                    | N           | Chart                      | Y Cha            | N      | N   |   | 00/00/00 | ly Specification Requi | One Time Only | Review Progress Chart     |
| Material Certaincation The Chilly Specification (Tequilloov oo you that The Certaincations                                                                                                    | N           | Certifications             | Y Cert           | N      | N   |   | 00/00/00 | ly Specification Requi | One Time Only | Material Certification    |
|                                                                                                    |             |                            |                  |        |     |   |          |                        |               |                           |
| Projected Date Comments                                                                                                    |             |                            |                  |        |     |   |          |                        |               |                           |

AUTHORIZED BY CONSTRUCTION DIVISION ON 31 MARCH 2011

CONTRACT ADMINSTRATION / CHECKLIST EVENTS

|                | CIVIL RIGHTS                                                                                                    | IV      |
|----------------|----------------------------------------------------------------------------------------------------|---------|
|                | RECIEVED PR1391                                                                                                    | C.4     |
| ENTERED INF    | ORMATION                                                                                                    | -       |
| ELD            |                                                                                                    |         |
| Actual Date    | Date PR1391 was received from the contractor                                                                                                    |         |
| Comments       | At a minimum, the following information needs to be added " User ID of the receiver and date information was forwarded to Regulatory Services." |         |
|                |                                                                                                    |         |
|                |                                                                                                    |         |
|                |                                                                                                    |         |
|                |                                                                                                    |         |
|                |                                                                                                    |         |
| CHECKED INF    | ORMATION                                                                                                    |         |
| FIELD          |                                                                                                    |         |
| Projected Date | Date Generated by Sitemanager based on information in Checklist Sched-<br>uled Events. For a list of Events, See Contract Activation Procedure. |         |
|                |                                                                                                    |         |
|                |                                                                                                    |         |
|                |                                                                                                    |         |
|                |                                                                                                    |         |
|                |                                                                                                    |         |
|                |                                                                                                    |         |
|                |                                                                                                    |         |
| Аитноя         | RIZED BY CONSTRUCTION DIVISION ON 31 MARCH 2011                                                                                                 | PAGE 43 |
| Co             | ONTRACT ADMINSTRATION / CHECKLIST EVENTS                                                                                                    | PAGE 43 |

# CIVIL RIGHTS

#### C.5

IV

### CUF

#### DESCRIPTION

CUF form is required on all federally funded projects where a DBE appears on the approved subcontractor list for each DBE.

#### User

| GROUP ID | GROUP NAME                    | GROUP ID | GROUP NAME                       |
|----------|-------------------------------|----------|----------------------------------|
| RESADMIN | Residency Administration (R)  | RESAUDIT | Residency Auditor (R)            |
| RESPRMAN | Residency Project Manager (R) | CONAUDIT | Consultant Residency Auditor (R) |
|          |                               |          |                                  |
|          |                               |          |                                  |

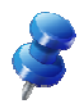

#### SCREENSHOT

Main Panel > ODOT Custom Panel >

Contract Specific Reports / Civil Rights / CUF

| New       1       DIRECT TRAFFIC CONTROL INC. 73154757         Print       Payrolls are not required.       Save Remarks         Cancel       Cancel         COMMERCIALLY USEFUL FUNCTION (CUF)<br>PROJECT SITE REVIEW<br>CUF FORM         Payrolls are not required.         COMMERCIALLY USEFUL FUNCTION (CUF)<br>PROJECT SITE REVIEW<br>CUF FORM         OUT-10         OUT-10         Payrolls are not required.         CUF-10         CUF-10         OUT-10         OUT-10         OUT-10         OUT-10         OUT-10         OUT-10         OUT-10         OUT-10         Payrolls are not required.         COMMERCIALY USEFUL FUNCTION (CUF)         OUT-10         OUT-10         OUT-10         OUT-10         OUT-10         Payrolle or on the appeable for compliance through the count of the work of the contract and is carrying to that of an extra participant in a transection, contract, or project through which fudge are passed in order to obtain the appeable on a federally-asoisted construction project. The review should                                                                                                    |
|----------------------------------------------------------------------------------------------------|
| Print       Approve       Payrolls are not required.       Save Remarks         Cancel       Concel       Concel         COMMERCIALLY USEFUL FUNCTION (CUF)       CUF-1a         Print       1100051       1100051         Print         Print         COMMERCIALLY USEFUL FUNCTION (CUF)         Print         Print         Print         Print         COMMERCIALLY USEFUL FUNCTION (CUF)         Print         Print                                                                                                    |
| Approve       Save Remarks         Cancel       Cancel         Image: Construction of the properties of the properties of the p |
| Cancel          Commercially useful function when it is responsible for execution of the work of the contrast and is carrying to the responsibilities by actually performing, managing, and uppersing the work involved A DBE does not perform a CUFF if its not is initiated on acting participant in a transaction, contract, or projet through which fluck are pased in order to obtain the appearance of DBE participation, "This form is for the purposes of reviewing DBEs for compliance with the CUF requirements for oredit.         Residency personnel will perform CUF reviews on DBE subcontrastors. Perform a review of reach DBE on a federally-assisted construction projet. The review should be conducted when the DDE first begins work. Monator compliance through the course of the project.         PROJECT NO. : SSP-0680(235)SS       RESIDENCY : SALLISAW RESIDENCY         COUNTY: SEQUOYAH       ODOT REVIEWER: Devideon, Randy Dean         PRIME CONTRACTOR: PLAINS BRIDGE CONTRACTING OF       REVIEWER TITLE : Project Inspector ?         OK, LLC & TREAS CONST. INC. (7V)       DEE SUPERINTENDENT/FOREMAN : REVIEW DATE : Jan 21, 2011         Iason Paul       DEE ANTRICIPATED CONTROL INC.         PROVIDE A BRIEFT TRAFFIC CONTROL INC.       Traffic control INC.         PROVIDE A BRIEFT DATE: 126/01       DEE ANTICIPATED COMPLETION DATE : 9/2/11         DEE NAME: DIRECT TRAFFIC CONTROL INC.       Traffic control INC.         PROVIDE A BRIEFT DESCRIPTION OF THE DEES SCOPE OF WORK : Traffic control INC.       Traffic control INC.                                                                                                    |
| COMMERCIALLY USEFUL FUNCTION (CUF)       CUF-1a<br>11,2009         PROJECT SITE REVIEW       100451         Description       0.01451         Per 49 CFR 26 55, "A DBE performs a connercially useful function when it is responsible for execution of the work of the contract and is carrying<br>but its responsibilities by actually performing, managing, and supervising the work involved A DBE does not perform a CUF if its note is limited<br>to that of an extra participant in a transaction, contract, or projet through which funds are pased in order to obtain the appearance of DBE<br>participation "This form is for the purposes of arviving DBE subcontractors. Perform a review for each DBE on a federally-assisted construction<br>project. The review should be conducted when the DBE subcontractors. Perform a review for each DBE on a federally-assisted construction<br>project. The review should be conducted when the DBE first begins work. Monitor compliance through the course of the project.         PROJECT NO.: SSP-068C(235)SS       RESIDENCY : SALLISAW RESIDENCY         COUNTY : SEQUOYAH       ODOT REVIEWER: Davideon, Randy Dean         PRIME CONTRACTOR: PLAINS BRIDGE CONTRACTING OF<br>OK_LLC & TREAS CONST. INC.(IV)       REVIEW DATE : Jan 21, 2011         Jason P aul       DBE START DATE: 126/01       DBE ANTICIPATED COMPLETION DATE : 9/2/11         DEE SUPERINTENDENT/FOREMAN :       REVIEW DATE : Jan 21, 2011         Jason P aul       DES TART DATE: 126/01       DBE ANTICIPATED COMPLETION DATE : 9/2/11         DEE NAME: DATE: 126/01       DBE ANTICIPATED COMPLETION DATE : 9/2/11       TREVIEW DATE : Jan 21, 2011                                                                                                    |
| PROJECT SITE REVIEW       11/2009         11/2009       10041         1       1         Fer 49 CFR 26 55, "A. DEE performs a commercially useful function when it is responsible for execution of the work of the contract and is carrying to that of an extra participat in a transaction, contract, or project through which funds are passed in order to obtain the appearance of DEE participation" This form is for the purposes of reviewing DEE for compliance with the CUF requirements for credit.         Residency personale will perform CUF reviews on DEE and a fidenally-assisted construction project. The review should be conducted when the DEE first begins work. Monitor compliance through the course of the project.         PROJECT NO. : SSP-068C(235)SS       RESIDENCY : SALLISAW RESIDENCY         COUNTY: SEQUOYAH       ODOT REVIEWER: Davidson, Randy Dean         PRIME CONTRACTOR: PLAINS BRIDGE CONTRACTING OF       REVIEWER TITLE : project Inspector of, LLC & TREAS CONST. INC (JV)         DEE SUPERINTENDENT/FOREMAN :       REVIEW DATE : Jan 21, 2011         Jason Paul       DEE START DATE : 12/6/10       DEE ANTICIPATED COMPLETION DATE : 9/2/11         DEE START DATE : 12/6/10       DEE ANTICIPATED COMPLETION DATE : 9/2/11       PROVIDE A BRIEF DESCRIPTION OF THE DEES SCOPE OF WORK : Traffic control         Supervision                                                                                                    |
| Interview on DBE performs a commercially useful function when it is responsible for execution of the work of the contract and is carrying out its responsibilities by actually performing, managing and supervising the work innoved. A DBE does not perform a CUF if its role is limited to that of an extin participant in a timasetion, contract, or project through which finds are passed in order to obtain the appearance of DBE participation., "This form is for the purposes of nviewing DBEs for compliance with the CUF requirements for credit. Residency personnel will perform CUF previews on DBE subcontractors. Perform a review for each DBE on a fiderally-assisted construction project. The review should be conducted when the DBE first begins work. Monitor compliance through the course of the project.         PROJECT NO. :SSP-068C(235)SS       RESIDENCY : SALLISA W RESIDENCY         COUNTY. SEQUOYAH       ODOT REVIEWER: Davidson, Randy Dean         PRIME CONTRACTOR: PLAINS BRIDGE CONTRACTING OF       REVIEWER TITLE : project Inspector //// Project Inspector /// Project Inspector /// Project Inspecto                                                |
| Per 49 CFR 26.55, "A DBE performs a commercially useful function when it is responsible for execution of the work of the contract and is carrying but its responsibilities by actually performing, managing, and supervising the work invoked A DBE does not perform a CUE if its role is limited to that of an extra participant in a transaction, contract, or project through which funds are pased in order to obtain the appearance of DBE participation" This form is for the purposes of reviewing DBEE for compliance with the CUF requirements for credit.         Residency personnel will perform CUF reviews on DBE subcontractors. Perform a traview for each DBE on a federally-assisted construction project.         PROJECT NO.: SSP-068C(235)SS         RESIDENCY : SALLISAW RESIDENCY         COUNTY: SEQUOYAH         ODOT REVIEWER: Davidson, Randy Dean         PRIME CONTRACTOR: PLAINS BRIDGE CONTRACTING OF REVIEWER TITLE : project Inspector / Coll.LC & TREAS CONST. INC.(7V)         DEE SUPERINTENDENT/FOREMAN :         REVIEW DATE : 1an 21, 2011         Jason Paul         DEE STORT TRAFFIC CONTROL INC.         PROVIDE A BRIEF DESCRIPTION OF THE DEES SCOPE OF WORK : Traffic control         PROVIDE A BRIEF DESCRIPTION OF THE DEES SCOPE OF WORK : Traffic control                                                                                                    |
| PROJECT NO.: SSP-068C(23)SS       RESIDENCY: SALLISAW RESIDENCY         COUNTY: SEQUOYAH       ODOT REVIEWER: Davidson, Randy Dean         PRIME CONTRACTOR: FLAINS BRIDGE CONTRACTING OF<br>OK, LLC & TREAS CONST. INC (JV)       REVIEWER TITLE : Project Inspector         DEE SUPERINTENDENT/FOREMAN :       REVIEW DATE : Jan 21, 2011         Jason Paul       DEE START DATE: 12/6/10       DEE ANTICIPATED COMPLETION DATE : 9/2/11         DEE NAME : DIRECT TRAFFIC CONTROL INC.       PROVIDE A BRIEF DESCRIPTION OF THE DEES SCOPE OF WORK : Traffic control         Supervision       V                                                                                                    |
| COUNTY: SEQUOYAH       ODOT REVIEWER: Davidson, Randy Dean         PRIME CONTRACTOR: PLAINS BRIDGE CONTRACTING OF       REVIEWER TITLE : Project Inspector         OK_LLC & TREAS CONST. INC (IV)       DES SUFFRINTENDENT/FOREMAN : REVIEW DATE : Jan 21, 2011         Jason Paul       DBE START DATE: 12/6/10       DBE ANTICIPATED COMPLETION DATE : 9/2/11         DBE NAME : DIRECT TRAFFIC CONTROL INC.       PROVIDE A BRIEF DESCRIPTION OF THE DEES SCOPE OF WORK : Traffic control       Image: Supervision                                                                                                    |
| PRIME CONTRACTOR: PLAINS BRIDGE CONTRACTING OF       REVIEWER TITLE :       Project Inspector         OK, LLC & TREAS CONST. INC.(JV)       DEE SUPERINTENDENT/FOREMAN :       REVIEW DATE : Jan 21, 2011         Jason Paul       DEE START DATE:       126/010       DEE ANTICIPATED COMPLETION DATE :       9/2/11         DEE START DATE:       DIRECT TRAFFIC CONTROL INC.       PROVIDE A BRIEF DESCRIPTION OF THE DEES SCOPE OF WORK :       Traffic control       Image: Control Control Cont                                                                                                    |
| DEE SUPERINTENDENT/FOREMAN : REVIEW DATE : Jan 21, 2011 Jason Paul DEE START DATE: 12/6/10 DEE ANTICIPATED COMPLETION DATE : 9/2/11 DEE NAME : DIRECT TRAFFIC CONTROL INC. PROVIDE A BRIEF DESCRIPTION OF THE DBES SCOPE OF WORK : Traffic control Supervision                                                                                                    |
| DBE START DATE: 12/6/10 DBE ANTICIPATED COMPLETION DATE : 9/2/11 DBE NAME : DIRECT TRAFFIC CONTROL INC. PROVIDE A BRIEF DESCRIPTION OF THE DBES SCOPE OF WORK : Traffic control Supervision                                                                                                    |
| DEE NAME : DIRECT TRAFFIC CONTROL INC. PROVIDE A BRIEF DESCRIPTION OF THE DEES SCOPE OF WORK : Traffic control Supervision                                                                                                    |
| PROVIDE A BRIEF DESCRIPTION OF THE DBES SCOPE OF WORK : Traffic control                                                                                                    |
| Supervision                                                                                                    |
|                                                                                                    |
|                                                                                                    |
| AUTHORIZED BY CONSTRUCTION DIVISION ON 31 MARCH 2                                                                                                    |

|                                    | CIVIL RIGHTS                                 | IV      |
|------------------------------------|----------------------------------------------|---------|
|                                    | CUF                                          | C.5     |
| ENTERED INFO                       | RMATION                                      |         |
| FIELD                              |                                              |         |
| Reviewer Title                     | Your Title                                   |         |
| DBE Superintenden<br>Forman        | : / Name of Superintendent                   |         |
| DBE Start Date                     | When did they Start                          |         |
| DBE Anticipated<br>Completion Date | When do they think they are going to finish  |         |
| Scope of Work                      | What do they do (Drop Down List)             |         |
| CUF QUESTIONS                      | Answer as you see fit                        |         |
| Comments                           | Any additional information                   |         |
|                                    |                                              |         |
|                                    |                                              |         |
|                                    |                                              |         |
|                                    |                                              |         |
| CHECKED INFO                       | RMATION                                      |         |
| FIELD                              |                                              |         |
| Project No. Fi                     | lled in by Contract Selected                 |         |
| Residency Fi                       | lled in by Contract Selected                 |         |
| County Fi                          | lled in by Contract Selected                 |         |
| Reviewer Fi                        | lled in by log on information                |         |
| Prime Contractor Fi                | lled in by Contract Selected                 |         |
| DBE Name Fi                        | lled in by DBE Selected                      |         |
| Review Date To                     | odays Date                                   |         |
|                                    |                                              |         |
|                                    |                                              |         |
|                                    |                                              |         |
|                                    |                                              |         |
|                                    |                                              |         |
|                                    |                                              |         |
| AUTHORIZ                           | ED BY CONSTRUCTION DIVISION ON 31 MARCH 2011 | PAGE 45 |

| IV      | Civi                                                                                                    | l Rights                                                                                                    |                                                                                                    |                                                                                                    |  |  |  |
|---------|----------------------------------------------------------------------------------------------------|----------------------------------------------------------------------------------------------------|----------------------------------------------------------------------------------------------------|----------------------------------------------------------------------------------------------------|--|--|--|
| C.5 (1) | CUF—APPROVAL                                                                                                    |                                                                                                    |                                                                                                    |                                                                                                    |  |  |  |
|         | Step                                                                                                    |                                                                                                    |                                                                                                    |                                                                                                    |  |  |  |
|         | Approval of the CUF by Residency or Division Administration. Residency Administration needs to approve the Form. A check mark will show up in the Subcontractor list when the form has been approved. |                                                                                                    |                                                                                                    |                                                                                                    |  |  |  |
|         |                                                                                                    |                                                                                                    |                                                                                                    |                                                                                                    |  |  |  |
|         | GROUP I D                                                                                                    | GROUP NAME                                                                                                    | GROUP ID                                                                                                    | GROUP NAME                                                                                                    |  |  |  |
|         | RESADMIN                                                                                                    | Residency Administration (R)                                                                                                    | DIVADMIN                                                                                                    | Division Administration (R)                                                                                                    |  |  |  |
|         |                                                                                                    |                                                                                                    |                                                                                                    |                                                                                                    |  |  |  |
|         |                                                                                                    |                                                                                                    |                                                                                                    |                                                                                                    |  |  |  |
| 2       | SCREENSF                                                                                                    | ют                                                                                                    |                                                                                                    |                                                                                                    |  |  |  |
|         | Contract Specific Reports / Civil Rights / CUF                                                                                                    |                                                                                                    |                                                                                                    |                                                                                                    |  |  |  |
|         | Per 49 Cl<br>out its re<br>to that of<br>participas<br>Residenc<br>project. 1                                                                                                    | COMMERCIALLY USEFUL<br>PROJECT SITE R<br>CUF FORM<br>Sponsbillities by actually performing, managing, and supervising the work in<br>an extra participant in a transaction, contract, or project through which fun<br>tion This form is for the purposes of reviewing DBEs for compliance with<br>y personnel will perform CUF reviews on DBE subcontractors. Perform a r<br>The review should be conducted when the DBE first begins work. Monitor of | FUNCTION (CUF)<br>EVIEW<br>I<br>nsible for execution of the work<br>volved A DBE does not perfor<br>a are passed in order to obtain th<br>the CUF requements for cred<br>view for each DBE on a federally<br>impliance through the course of the | CUF-1a<br>11/2009<br>100451<br>1<br>of the contract and is carrying<br>rm a CUF if its robe is limited<br>a expressive construction<br>the project. |  |  |  |
|         | PROJEC                                                                                                    | T NO. : SSP-068C(235)SS RESIDEN                                                                                                    | CY : SALLISAW RESIDENCY                                                                                                    | ,                                                                                                    |  |  |  |
|         | COUNT                                                                                                    | Y: SEQUOYAH ODOT RI                                                                                                    | VIEWER: Davidson, Randy D                                                                                                    | lean                                                                                                    |  |  |  |
|         | OK.,LLO<br>DBE SU                                                                                                    | C & TREAS CONST. INC.(JV)  PPERINTENDENT/FOREMAN : REVIEW                                                                                                    | DATE : Jan 21, 2011                                                                                                    |                                                                                                    |  |  |  |
|         | Jason F<br>DBE ST                                                                                                    | Yaul CART DATE: 12/6/10 DBE AN                                                                                                    | TICIPATED COMPLETION D.                                                                                                    | ATE: 9/2/11                                                                                                    |  |  |  |
|         | DBE NA<br>PROVID                                                                                                    | AME : DIRECT TRAFFIC CONTROL INC.<br>DE A BRIEF DESCRIPTION OF THE DBES SCOPE OF WORK :                                                                                                    | Traffic control                                                                                                    |                                                                                                    |  |  |  |
|         | Supervi                                                                                                    | ision                                                                                                    |                                                                                                    | •                                                                                                    |  |  |  |
|         | Residency<br>show up in                                                                                                    | Administration needs to a n the Subcontractor list w                                                                                                    | approve the<br>nen the forr                                                                                                    | e Form. A check mark will<br>m has been approved.                                                                                                   |  |  |  |
|         | Δ                                                                                                    |                                                                                                    |                                                                                                    | ON 21 MADOU 2011                                                                                                    |  |  |  |
| PAGE 46 | AU                                                                                                    | CONTRACT ADMINISTRA                                                                                                    |                                                                                                    |                                                                                                    |  |  |  |
|         |                                                                                                    | CONTRACT ADMINISTRA                                                                                                    |                                                                                                    |                                                                                                    |  |  |  |

|                                                                                                    | CIVIL                                                                                                    | RIGHTS                                                                                                  | IV          |
|----------------------------------------------------------------------------------------------------|----------------------------------------------------------------------------------------------------|----------------------------------------------------------------------------------------------------|-------------|
| CUF—A                                                                                                    | PPROVAL                                                                                                    |                                                                                                    | C.5 (1)     |
| Νοτες                                                                                                    |                                                                                                    |                                                                                                    | attention . |
|                                                                                                    |                                                                                                    |                                                                                                    |             |
| COMMERCIALLY US<br>PROJECT<br>CUT                                                                                                    | SEFUL FUNCTION (CUF)<br>SITE REVIEW<br>5 FORM                                                                                                    | CUF-1a<br>11/2009<br>090514                                                                             |             |
| Per 49 CFR 26.55, "A DBE performs a commercially useful function wh<br>carrying out its responsibilities by actually performing, managing, and su<br>is limited to that of an extra participant in a transaction, contract, or proj<br>DBE participation" This form is for the purposes of reviewing DBEs f<br>Residency personnel will perform CUF reviews on DBE subcontractors.<br>project. The review should be conducted when the DBE first begins wor | ten it is responsible for execution of the work of the<br>upervising the work involved A DBE does not pe-<br>ect through which funds are passed in order to obtai<br>for compliance with the CUF requirements for credi<br>Perform a review for each DBE on a federally-assis<br>k. Monitor compliance through the course of the pro- | contract and is<br>fform a CUF if its role<br>in the appearance of<br>t.<br>sted construction<br>oject. |             |
| PROJECT NO. : STPY-101A(037)SS                                                                                                    | RESIDENCY : SALLISAW RESIDENCY                                                                                                    |                                                                                                    |             |
| COUNTY: ADAIR                                                                                                    | ODOT REVIEWER: Kester, Gilbert Dale                                                                                                    |                                                                                                    |             |
| PRIME CONTRACTOR: APAC-CENTRAL, INC.                                                                                                    | REVIEWER TITLE : Project Inspector                                                                                                    | <b>•</b>                                                                                                |             |
| DBE SUPERINTENDENT/FOREMAN :<br>John                                                                                                    | REVIEW DATE : Jan 21, 2011                                                                                                    |                                                                                                    |             |
| DBE START DATE: 12/07/09                                                                                                    | DBE ANTICIPATED COMPLETION DATE :                                                                                                    |                                                                                                    |             |
| DBE NAME : J & S EXCHANGE, INC.                                                                                                    |                                                                                                    |                                                                                                    |             |
|                                                                                                    | SF WORK : subgrade mod.                                                                                                    |                                                                                                    |             |
| Does the DBE have a superintendent/foreman on project?<br>Does the superintendent/foreman work exclusively for the DB<br>If not, who does he/she work for? i.e. Company Name                                                                                                    | E?                                                                                                    | ● Yes ○ No<br>● Yes ○ No                                                                                |             |
| Who does the superintendent/foreman report to? i.e. John Doe                                                                                                    | 8                                                                                                    | prime                                                                                                   |             |
| Employees<br>Does the DBE have employees on the job?<br>Do they appear on DBE navrolls?                                                                                                    |                                                                                                    | ● Yes ○ No<br>● Yes ○ No                                                                                |             |
| If not, why?<br>Do they appear on prime contractor's payroll?                                                                                                    |                                                                                                    | Ves No                                                                                                  |             |
| Who Assigns work to them?                                                                                                    |                                                                                                    | prime                                                                                                   |             |
| Performance                                                                                                    |                                                                                                    | o •                                                                                                    |             |
| Has any other contractor performed any of the DBE's work?<br>If yes, who and what work items?                                                                                                    |                                                                                                    | U Yes No                                                                                                |             |
| Equipment                                                                                                    |                                                                                                    |                                                                                                    |             |
| Whose name appears on the equipment? i.e. Prime Contractor                                                                                                    | r name                                                                                                    | J&S Exchange                                                                                            |             |
| Does DBE own of lease equipment?<br>Does DBE use prime contractor's equipment?                                                                                                    | - Own                                                                                                    | Yes No                                                                                                  |             |
| CUF                                                                                                    |                                                                                                    | Yes No.                                                                                                 |             |
| Does it appear the DBE is performing a CUF?<br>If DBE is not performing a CUF, contact the Regulate                                                                                                    | ory Services Office at 405-521-6046                                                                                                    | • 100 10                                                                                                |             |
| COMMENTS                                                                                                    |                                                                                                    |                                                                                                    |             |
|                                                                                                    |                                                                                                    |                                                                                                    |             |
| Kester, Gilbert Dale<br>Reviewer Signature                                                                                                    | R.E. Signature                                                                                                    |                                                                                                    |             |
| revewel organize                                                                                                    |                                                                                                    |                                                                                                    |             |
|                                                                                                    |                                                                                                    |                                                                                                    |             |
|                                                                                                    |                                                                                                    |                                                                                                    |             |
|                                                                                                    |                                                                                                    |                                                                                                    |             |
| AUTHORIZED BY CONSTRUCTIO                                                                                                    | DN DIVISION ON 31 MA                                                                                                    | ARCH 2011                                                                                               |             |
| Contract Adminstra                                                                                                    | TION / CHECKLIST EV                                                                                                    | /ENTS                                                                                                   | PAGE 47     |

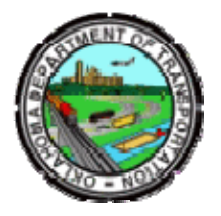

### Oklahoma Department of Transportation

200 NE 21st Street Oklahoma City, OK 73105

Phone: 405-522-8808 Phone: 405-522-3748 E-mail: sitemanager@odot.org